TORNADO TECHNICAL MANUAL 503722800

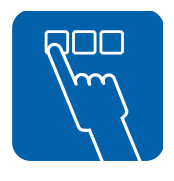

...with people in mind

## Contents

| PREFACE                                          | 4  |
|--------------------------------------------------|----|
| SAFETY REGULATIONS                               | 5  |
| General safety regulations                       | 5  |
| In an emergency                                  | 5  |
| Product liability                                | 5  |
| Isolator switch                                  | 5  |
| INTRODUCTION                                     | 6  |
| Intended use of the machine                      | 6  |
| Attention symbols                                | 6  |
| RCD                                              | 6  |
| Description                                      | 7  |
| General                                          | 7  |
| Function                                         | 7  |
| P&I diagram                                      |    |
| Cooling                                          | 9  |
| Inspection hole                                  | 9  |
| Service program                                  | 11 |
| Function                                         | 11 |
| Table of line numbers and line information       | 13 |
| The service program                              | 19 |
| Machine-independent variables, lines 00-09       | 22 |
| Interval disinfection, line 31                   | 28 |
| Inspection request, line 32                      | 29 |
| Dosage, line 33                                  | 30 |
| Empty container alarm, line 34                   | 30 |
| Disinfection, lines 35 - 49                      | 30 |
| Tank and water, lines 50 - 55                    | 32 |
| Fault statistics, lines 60 - 63                  | 34 |
| Program statistics, lines 70 - 74                | 35 |
| Function test, lines 80 - 83                     | 36 |
| Fault indications                                | 42 |
| Fault message                                    | 42 |
| Acknowledging a fault message                    | 43 |
| Resetting the machine                            | 43 |
| Table of faults and possible actions             | 44 |
| PREVENTIVE MAINTENANCE                           | 45 |
| Periodic maintenance                             | 45 |
| Function check                                   | 47 |
| Draining the machine                             | 60 |
| Opening the door in the event of a power failure | 61 |
| Component list                                   | 62 |

## PREFACE

This technical manual is intended for maintenance and service personnel working with the Tornado/FD1800 flusher disinfector.

The service manual is divided into the following sections:

- Safety regulations
- Technical data
- Description of the design and operation of the machine
- Software description and menu tree
- Preventive maintenance
- · Fault indications and troubleshooting
- Repair and adjustments
- Electrical diagram

The purpose of the technical manual is to provide information for the maintenance and service personnel whose job it is to ensure safe operation with optimum efficiency. Before starting work on the machine, the maintenance and service personnel must have read the safety instructions in this manual and familiarized themselves with the operation of the machine and its safety instructions.

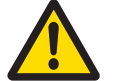

## Read the safety instructions in the technical manual before starting work on the machine.

The information in this manual describes the machine as dispatched from Getinge. There may be differences due to customization.

The machine is accompanied by the following documentation:

- User manual
- Installation manual
- Technical manual (this manual)
- Spare parts list

Getinge reserves the right to change the specification and design without prior notice. The information in this manual was up to date on the date of issue of the manual.

> © Copyright The content of this manual must not be copied, in whole or in part, without the written consent of Getinge.

## SAFETY REGULATIONS

This machine has been designed with a number of built-in safety devices. To avoid injury, it is highly important not to bypass or disable these safety devices.

## **General safety regulations**

- Take care when handling the chemical agent used in the machine. Read the details on the container or contact the manufacturer:
  - if the agent comes into contact with the operator's eyes or skin or if the vapors are breathed in, etc.
  - about storing the agent and disposing of empty containers.
- The machine must be connected in accordance with the installation instructions.
- Read the instructions thoroughly before use.
- The machine may only be operated by adults.
- Installation and service work must be done by personnel trained for this machine.
- The door locks of the machine must never be bypassed.
- Leakage in the system, due to a worn door seal for example, must be repaired without delay.
- Before repair or service work is done, the personnel concerned must study the relevant documentation and service manuals.
- Before welding begins on or close to the machine, all wiring connected by plugs and sockets must be disconnected from all circuit boards of the control system.
- The machine must not be hosed down with water.
- Take care when using corrosive detergents.
- Precautions must be taken with hot water and steam.
- Run a program before starting servicing work. If this is not possible, disinfect the machine with disinfectant before starting servicing work.

## In an emergency

- Switch off the main switch.
- Close shutoff valves in the water and (where present) steam supply lines.

## **Product liability**

Any modification or incorrect use of the equipment without the approval of Getinge Disinfection AB invalidates Getinge Disinfection AB's product liability.

This product was manufactured by: GETINGE DISINFECTION AB Ljungadalsgatan 11, Box 1505 SE-351 15 Växjö, Sweden

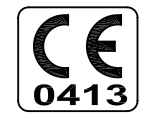

## **Isolator switch**

The machine must be fitted with a separate isolating device in the electric power supply. The isolating device must be easily accessible on a wall close to the machine.

## INTRODUCTION

## Intended use of the machine

Flusher disinfector for emptying, cleaning and disinfecting bowls, urine bottles and buckets.

To meet the requirements of EN ISO 15883, the items must be placed in the proper holder, recommended by Getinge Disinfection AB.

The customer is responsible for ensuring that an Installation Qualification and a Performance Qualification according to ISO 15883 are carried out before the product is put into use.

## **Attention symbols**

Some of the warnings, instructions and advice in this manual are so important that we use the following special symbols to draw attention to them. The symbols and designs used are:

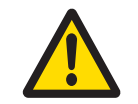

This symbol indicates a warning in the technical manual. It warns of a hazard that may lead to more or less severe injury and in certain cases mortal danger.

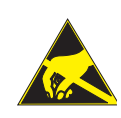

It also highlights warnings of possible damage to the machine. This symbol highlights a warning in the text of the service manual dealing with the handling of components sensitive to ESD. The hazard that it warns about may result in damage to hardware and/or circuit boards.

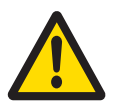

If the machine has not been used for 72 hours, the steam generators and circulation pump must be drained. This must only be done by authorized service personnel.

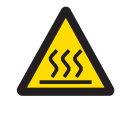

Warning, hot surfaces. When the processor is finished, the surfaces can be very hot. Be careful when touching surfaces.

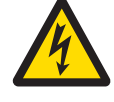

Warning: electrically live parts

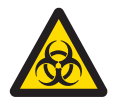

Contamination risk Service personnel can be infected by parts in the machine.

## RCD

We recommend using a residual current device (RCD) with the machine.

## Description

## General

The flusher disinfector is designed for cleaning and disinfecting circulation items such as bedpans and urine bottles. In this context, disinfection means killing all vegetative bacteria, fungal spores and viruses, but not bacterial spores. A description of the mechanical design and general functions of the machine is given the instruction manual. This section contains a general description of the control system and schematic diagrams of the machine. For detailed information about the software and its settings, see the chapter entitled "Software description and settings".

## **Function**

The items are cleaned by flushing with cold and hot water through fixed and rotating nozzles. The water is drawn by a pump from the machine tank and fed to the flushing housing. The waste outlet of the machine is connected to the normal waste pipe system. The items are disinfected with steam and then cooled by flushing with water (the cooling phase can be eliminated by programming the machine accordingly).

## P&I diagram

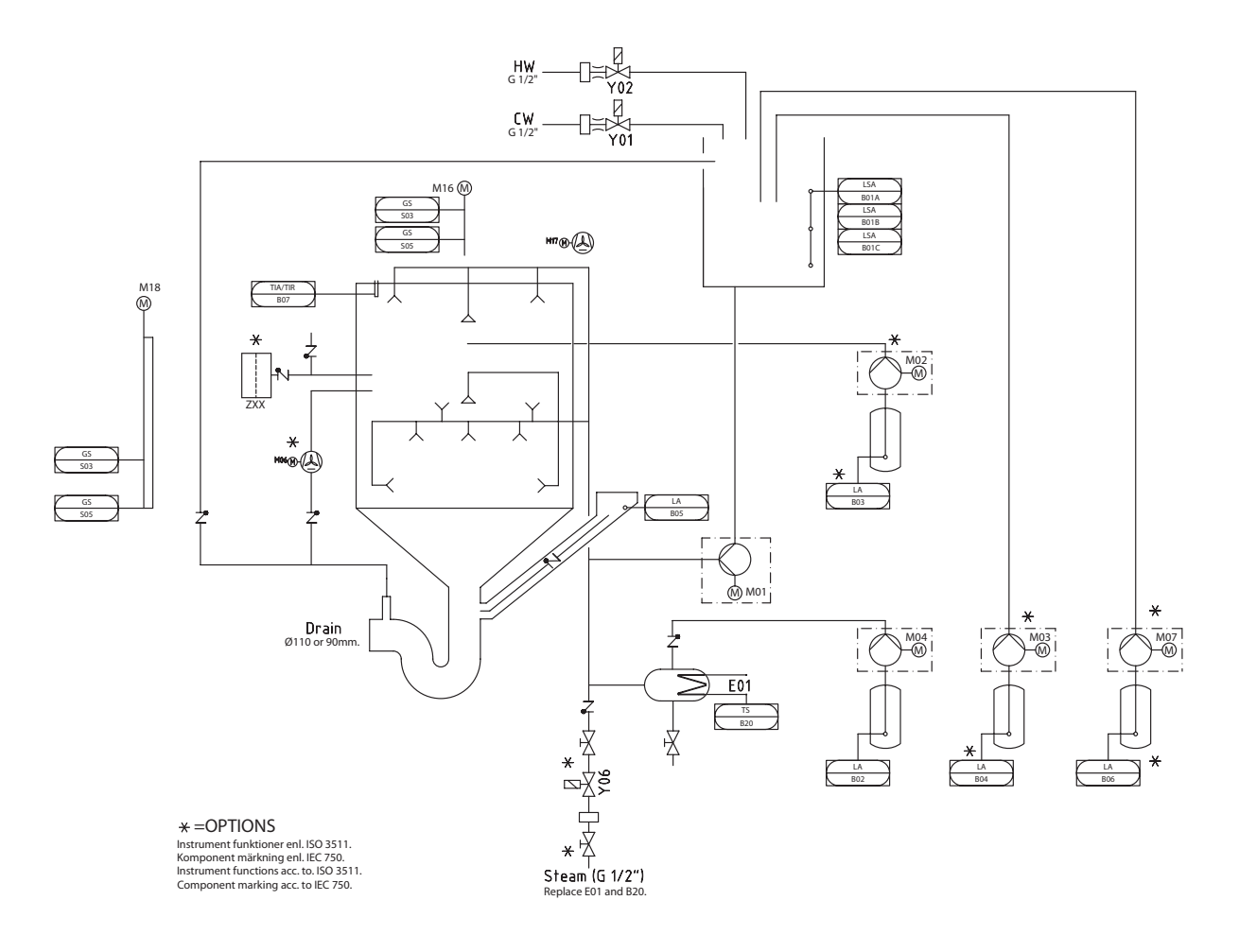

#### Safe and simple

Disinfection is fully automatic

- safety and reliability can be kept high by continuous monitoring of the process.
- the dosing of descaler, the temperature and the disinfection time can all be altered with great precision to suit different conditions.

• the built-in service program makes troubleshooting and servicing far easier.

Operation is simple and the control buttons are few and clearly marked.

#### Simple service and installation

Valves and the electrical equipment are easily accessible for inspection and service from the front and from above.

## Cooling

#### **Cooling with ventilator (optional)**

The items can be cooled by the ventilator fan sucking the warm air out from the chamber.

#### Internal cooling (optional)

Internal cooling takes water from the tank and the standard water supply. This method is not recommended according to EN ISO 15883.

### **Inspection hole**

The inspection hole is located in the front left corner of the chamber. In order to access the inspection hole, remove the front plate.

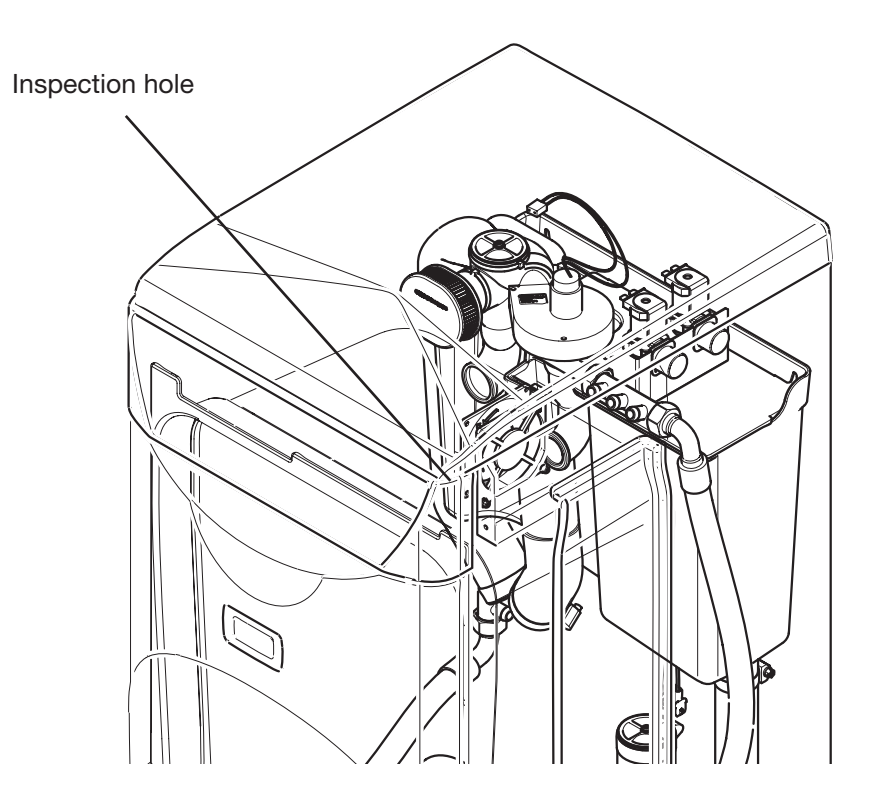

#### The programs

#### Programs, standard set:

- P1 Economy program for lightly soiled items.
- P2 Normal program for normally soiled items.
- P3 Intensive program for heavily soiled goods.

#### The following programs can also be selected:

- P4 Normal program with detergent dosing (option).
- P5 Intensive program with detergent dosing (option).
- P6 Normal program with detergent dosing in tank and/or spray dosing in the chamber (option).
- P7 Intensive program with detergent dosing and/or spray dosing in the chamber (option).
- P8 Rim flushing program.
- P10 Extra intensive program to meet the requirements of HTM 2030 (option).
- P11 Extra intensive program with detergent dosing in tank, to meet the requirements of HTM 2030 (option).
- P12 Extra intensive program with detergent dosing in tank and/or spray dosing in the chamber, to meet the requirements of HTM 2030 (option).
- P14 Extra Extra intensive program to meet the requirements of Koller W and HTM 2030.
- P15 Extra Extra intensive program with detergent dosing in tank or pump, to meet the requirements of Koller W and HTM 2030 (option).
- P16 Extra Extra intensive program with detergent dosing in tank and/or spray dosing in the chamber, to meet the requirements of Koller W and HTM 2030 (option).
- P18 Cooling phase with combined rinse-aid and descaler dosing in tank (option).
- P19 Cooling phase with rinse-aid dosing in pump (option).
- P20 Cooling phase with rinse-aid dosing in tank.

The process starts when the desired program is chosen (the yellow button by  $\bigcirc$ L lights up). (The normal program takes about five minutes.)

When the process is complete, the green lamp at  $\bigcirc$  M lights up and the door can be opened (manual door).

Machine with automatic door opens when the IR diode, (100), is activated for at least 1 second.

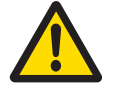

The items may be hot at the end of the program. If the temperature of the items is above 60  $^\circ\text{C},$  the display shows U7.

## Service program

## Function

In the service program, maintenance and service personnel can set parameters which control the operation of the machine. These parameters are divided into the following groups:

- Machine-independent settings
- Configuration
- Program selection
- Interval disinfection
- Inspection request
- Dose size
- Empty container alarm
- Disinfection
- Tank and water
- Fault statistics
- Program statistics
- Function test
- Activation of inputs and outputs
- Switching of inputs and outputs

The facility for changing line information is protected by authorization codes, so as not to put the operation of the machine at risk. There are four passwords with different levels of authorization:

- Level A for users; display only (code 0000)
- Level B for users; change (code 2000)
- Level C for service personnel, change
- Level D for service personnel, critical settings.

You can always view all higher-level program lines without the authorization code for those levels. The code only protects against changes.

The operator communicates with the service program via the pushbuttons on the front panel and via the display.

The information in the memory of the machine is structured as a number of lines, where every line has a two-digit line number (00 - 99). On every line there is either line information or a control for a certain function, e.g.:

On program line 11 you can switch child safety on or off.

| Line | Parameter    | Basic setting | Setting range | Authorization |
|------|--------------|---------------|---------------|---------------|
| 11   | Child safety | 0             | 0=No, 1=Yes   | BCD           |

A line can also contain several sub-line numbers. Each sub-line has a particular function, e.g.:

On program line 30, you can choose, with the aid of the sub-lines, which program (of up to 25) will start when a button or a combination of buttons is pressed.

| Line | Sub-line | Parameter                      | Basic setting | Setting range | Authorization |
|------|----------|--------------------------------|---------------|---------------|---------------|
| 30   | 11       | Program selection, button 1    | 1             | 00-25         | CD            |
| 30   | 21       | Program selection, button 2    | 2             | 00-25         | CD            |
| 30   | 31       | Program selection, buttons 2+5 | 4             | 00-25         | CD            |
| 30   | 41       | Program selection, button 3    | 3             | 00-25         | CD            |
| 30   | 51       | Program selection, buttons 3+5 | 5             | 00-25         | CD            |
| 30   | 61       | Program selection, button 4    | 8             | 00-25         | CD            |

The table on the pages that follow lists all the line and sub-line numbers of the machine. This section also describes how to work with the service program. This is followed by a detailed description of each line number and its information.

## Table of line numbers and line information

| Line  | Sub-<br>line | Parameter                        | Basic setting | Setting range                                                      | Authorization |
|-------|--------------|----------------------------------|---------------|--------------------------------------------------------------------|---------------|
| Lines | 00-09: N     | Aachine-independent variables    |               |                                                                    | ·             |
| 0     | -            | Authorization code               |               | 0000-9999                                                          | ABCD          |
| 1     | -            | Checking and retrieving settings |               | 1=Basic, 2=Factory, 3=Work                                         | CD            |
| 2     | -            | Machine type                     |               | FD1800, etc.                                                       | -             |
| 3     | 01           | Program version (main version)   |               | 00.=00-99                                                          | -             |
| 3     | 02           | Program version (sub-version)    |               | .00=00-99                                                          | -             |
| 3     | 03           | Program version (test version)   |               | 00-99                                                              | -             |
| 3     | 04           | Program protocol                 | 109           | -                                                                  | -             |
| 4     | -            | Serial number                    |               | 0-999999                                                           | -             |
| 5     | -            | Language                         | 1             | 1=DE, 2=SE, 3=EN, 4=FR, 5=IT,<br>7=DK, 8=HU, 9=ES, 10=CZ,<br>11=PL | CD            |
| 6     | 01           | Date, year                       | 97            | 00-99                                                              | BCD           |
| 6     | 02           | Date, month                      | 01            | 01-12                                                              | BCD           |
| 6     | 03           | Date, day                        | 01            | 1-31                                                               | BCD           |
| 7     | 01           | Time, hours                      | 00            | 00-24                                                              | BCD           |
| 7     | 02           | Time, minutes                    | 00            | 00-59                                                              | BCD           |
| 8     | -            | Demo                             | 0             | 0 = Not active, 1 = Active                                         | CD            |
| 9     | 01           | Address, interface               | 1             | 0=None, 1=RS-232, 2=RS-485                                         | CD            |
| 9     | 02           | Address, network address         | 1             | 0-9999                                                             | CD            |
| Lines | 10-29: C     | Configuration                    |               |                                                                    |               |
| 10    | -            | Start-up code                    | 0             | 0 = Not active, 1 = Active                                         | CD            |
| 11    | -            | Child safety                     | 0             | 0 = Not active, 1 = Active                                         | BCD           |
| 12    | -            | Disinfection configuration       | 1             | 1=Normal, 2=Spare                                                  | BCD           |
| 13    | 01           | Dosing (button 2-3)              | 1             | 1=Manual, 2=Automatic                                              | BCD           |
| 14    | 01           | Sound on door closing            | 1             | 0=None, 1=50 ms, 100 ms                                            | CD            |
| 14    | 02           | Door type                        | 1             | 1=Manual, 2=Automatic                                              | CD            |
| 14    | 03           | IR sensor interval               | 1.0           | 1-9.9 sec                                                          | DE            |
| 15    | 01           | Acoustic alarm                   | 0             | 0 = Not active, 1 = Active                                         | CD            |
| 16    | 01           | Feedback activation              | 0             | 0 = Not active, 1 = Active                                         | DE            |
| 16    | 02           | Feedback interval                | 0             | 0-255                                                              | DE            |
| 17    | -            | Temperature scale                | 1             | 1=Celsius, 2=Fahrenheit                                            | CD            |
| 19    | -            | Mains frequency                  | 1             | 1=50 Hz, 2=60 Hz                                                   | CD            |
| 20    | -            | Pump starting time               | 0.0           | 0-5.0 seconds                                                      | CD            |
| 21    | -            | Temperature indication (Red LED) | 1             | 1=Temperature error, 2=Heating                                     | CD            |
| 22    | -            | Temperature, condensate cooling  | 60            | 0-99 °C                                                            | CD            |
| 23    | -            | Time to crack open               | 2.0           | 0-9.9 seconds                                                      | CD            |
| 24    | -            | Waiting time cracked open        | 0             | 0-1800 seconds                                                     | CD            |
| 28    | -            | Run flushing program             | 0             | 0-20                                                               | CD            |
| 29    | -            | Set flushing program             | 1             | 1-3                                                                | CDE           |

| Line   | Sub-<br>line | Parameter                                       | Basic setting     | Setting range                                  | Authorization |
|--------|--------------|-------------------------------------------------|-------------------|------------------------------------------------|---------------|
| Line 3 | 0: Progr     | am selection                                    |                   |                                                |               |
| 30     | 11           | Program selection button 1                      | 1                 | 00=No program, 01-20 Program no.               | CD            |
| 30     | 12           | Program name button 1                           | Economy prog      | ram                                            | CD            |
| 30     | 21           | Program selection button 2                      | 2                 | 00=No program, 01-20 Program no.               | CD            |
| 30     | 22           | Program name button 2                           | Normal progra     | m                                              | CD            |
| 30     | 31           | Program selection buttons 2+5                   | 4                 | 00=No program, 01-20 Program no.               | CD            |
| 30     | 32           | Program name button 2                           | Normal+Deterg     | lent                                           | CD            |
| 30     | 41           | Program selection button 3                      | 3                 | 00=No program, 01-20 Program no.               | CD            |
| 30     | 42           | Program name button 3                           | Intensive prog    | ram                                            | CD            |
| 30     | 51           | Program selection buttons 3+5                   | 5                 | 00=No program, 01-20 Program no.               | CD            |
| 30     | 52           | Program name button 3+5 In                      | tensive program+I | Detergent                                      | CD            |
| 30     | 61           | Program selection button 4                      | 8                 | 00=No program, 01-20 Program no.               | CD            |
| 30     | 62           | Program name button 4                           | Rim flushing      | 3                                              | CD            |
| 30     | 71           | Set pedal                                       | 2                 | 0-25                                           | CDE           |
| 30     | 72           | Name pedal                                      | 2                 | 0-10                                           | CDE           |
| 30     | 81           | Set pedal + button 5                            | 0                 | 0-25                                           | CDE           |
| 30     | 82           | Name pedal + button 5                           | 3                 | 0-10                                           | CDE           |
| 30     | 91           | Program selection IR                            | 2                 |                                                | CD            |
| 30     | 92           | Program name IR                                 | 2                 |                                                | CD            |
| 30     | 101          | Program name IR + button 5                      | 0                 |                                                | CD            |
| 30     | 102          | Program IR + button 5                           | 3                 |                                                | CD            |
| 30     | 150          | IR function                                     | 0                 | 0=No IR, 1=Open/close door,<br>3=Start program | CD            |
| Line 3 | 1: Interv    | al disinfection                                 |                   |                                                |               |
| 31     | 01           | Interval disinfection                           | 0                 | 0 = Not active, 1 = Active                     | CD            |
| 31     | 02           | Interval disinfection programs                  | 1                 | 00=No program 01-20=Program no.                | CD            |
| 31     | 03           | Limit for interval disinfection                 | 9999              | 0-9999 program                                 | CD            |
| 31     | 04           | Processes remaining to interval<br>disinfection | -                 | 0-9999 program                                 | CD            |
| 31     | 05           | Reset interval disinfection                     | -                 | 0=Zero                                         | BCD           |
| Line n | o. 32: In    | spection request                                |                   |                                                |               |
| 32     | 01           | Processing of inspection requests               | 1                 | 0=None, 1=Warning, 2=Stop                      | CD            |
| 32     | 02           | Acknowledgement of inspection requests          | -                 | 0=Acknowledged                                 | CD            |
| 32     | 03           | Counter type for inspection reques              | its 1             | 1=Connection hours,<br>2=Number of programs    | CD            |
| 32     | 04           | Limit for inspection requests                   | 9999              | 0-9999                                         | CD            |
| 32     | 05           | Counter for inspection request                  | -                 | 0-9999                                         | -             |
| Line 3 | 3: Dose      | size                                            |                   |                                                |               |
| 33     | 01           | Dosing time, descaling                          | 6                 | 0-99 seconds                                   | BCD           |
| 33     | 02           | Dosing time rinse-aid                           | 4                 | 0-99 seconds                                   | BCD           |
| 33     | 03           | Dosing time, process agent                      | 30                | 0-99 seconds                                   | BCD           |
| 33     | 04           | Dosing time spray agent                         | 0.7               | 0-99 seconds                                   | BCD           |

| Line   | Sub-<br>line | Parameter                                    | Basic setting | Setting range                                                              | Authorization |
|--------|--------------|----------------------------------------------|---------------|----------------------------------------------------------------------------|---------------|
| Line 3 | 4: Empty     | / container alarm                            |               |                                                                            |               |
| 34     | 01           | Alarm descaling agent                        | 0125          | 00=no alarm, 01.99=warning,<br>no. of programs after low level,<br>02=stop | CD            |
| 34     | 01.01        | Alarm descaling agent<br>processes remaining | 25            | 0-99                                                                       | CDE           |
| 34     | 02           | Alarm chemical agent                         | 0200          | 00=no alarm, 01.99=warning,<br>no. of programs after low level,<br>02=stop | CD            |
| 34     | 02.01        | Alarm chemical agent processes remaining     | 0             | 0-99                                                                       | DE            |
| 34     | 03           | Alarm rinse-aid                              | 0125          | 00=no alarm, 01.99=warning,<br>no. of programs after low level,<br>02=stop | CD            |
| 34     | 03.01        | Alarm rinse-aid processes remaining          | 25            | 0-99                                                                       | CDE           |
| 34     | 04           | Alarm, process agent                         | 0110          | 00=no alarm, 01.99=warning,<br>no. of programs after low level,<br>02=stop | CD            |
| 34     | 04.01        | Alarm process agent processes<br>remaining   | 10            | 0-99                                                                       | CDE           |
| 34     | 05           | Alarm spray agent                            | 0110          | 00=no alarm, 01.99=warning,<br>no. of programs after low level,<br>02=stop | CD            |
| 34     | 05.01        | Alarm spray agent processes remaining        | 10            | 0-99                                                                       | CDE           |
| Lines  | 35-49: D     | isinfection                                  |               |                                                                            |               |
| 35     | -            | Normal disinfection method                   | 1             | 1=D-T, 2=C-T, 3=D-C-D,<br>4=C-K-D                                          | CD            |
| 36     | -            | Reserve disinfection method                  | 1             | 1=D-T, 2=C-T, 3=D-C-D,<br>4=C-K-D                                          | CD            |
| 38     | -            | Lower disinfection temperature               | 91            | 80-95 °C                                                                   | CD            |
| 39     | -            | Upper disinfection temperature               | 93            | 80-97 °C                                                                   | CD            |
| 40     | -            | Disinfection temperature                     | 85            | 80-95°C                                                                    | CD            |
| 41     | -            | Disinfection time                            | 60            | 0-1800 seconds                                                             | CD            |
| 42     | -            | Max preheat time, steam generator            | 50            | 0-99 seconds                                                               | CD            |
| 43     | -            | Power sharing, steam generator               | 1             | 0=Not active, 1=Active                                                     | CD            |
| 44     | 1            | Cooling method                               | 1             | 0=None, 1=Internal, 2=External,<br>3=Extended                              | CDE           |
| 44     | 2            | Global external cooling time                 | 120           | 1-180 sec                                                                  | CDE           |
| 44     | 3            | Global extended cooling (after process)      | 120           | 0-180 sec                                                                  | CDE           |
| 45     | 1            | Handling auto-disinfection                   | 0             | 0=None, 1=Warning, 2=Warning<br>+ autostart                                | CDE           |
| 45     | 2            | Auto-disinfection starts from                | 8             | Time 0-23                                                                  | CDE           |
| 45     | 3            | Auto-disinfection permitted until            | 20            | Time 0-23                                                                  |               |
| 46     | -            | Disinfection to A0                           | 0             | 0, 60, 600                                                                 | CDE           |
| 48     | -            | Dosage, chemical agent                       | 70            | 0-99 seconds                                                               | CD            |
| 49     | -            | Chemical action time                         | 0             | 0-600 seconds                                                              | CD            |

| Line   | Sub-<br>line                                                                     | Parameter Basic Setting range setting                                         |                                 | Authorization                                           |    |
|--------|----------------------------------------------------------------------------------|-------------------------------------------------------------------------------|---------------------------------|---------------------------------------------------------|----|
| Lines  | no 50-57                                                                         | : Tank and water                                                              |                                 |                                                         |    |
| 50     | -                                                                                | Tank level at rest                                                            | 2                               | 1=Empty tank, 2=Level B,<br>3= Level C                  | CD |
| 51     | -                                                                                | Water type, filling at rest                                                   | 1                               | 1 = cold, $2 = hot$ , $3 = cold$ and hot                | CD |
| 52     | -                                                                                | Mix ratio                                                                     | Mix ratio 50 0-100 % cold water |                                                         | CD |
| 53     | 01                                                                               | Type of rim flushing                                                          | 1                               | 0=None, 1=Internal                                      | CD |
| 54     | -                                                                                | Addition of softened water                                                    | 0                               | 0=none, 1=internal                                      | CD |
| 55     | -                                                                                | Time for soft water                                                           | 5                               | 0-99 seconds                                            | CD |
| 56     | -                                                                                | Flushing time cooling                                                         | 0                               | 0.0-99.9 seconds<br>replaces line 45 in Eprom ver. 1.21 | CD |
| 57     | 01                                                                               | Flushing time in the instruction<br>"Pulsed flushing to level"                | 1.5                             | 0.0-99.9 seconds                                        | CD |
| 57     | 02                                                                               | Pause time in indication<br>"Pulsed flushing to level"                        | 1.0                             | 0.0-99.9 seconds                                        | CD |
| 57     | 57 03 Pulses in the instruction 5 0.0-99.9 seconds<br>"Pulsed flushing to level" |                                                                               | CD                              |                                                         |    |
| Lines  | 60-63: Fa                                                                        | ault statistics                                                               |                                 |                                                         |    |
| 60     | -                                                                                | Time of fault                                                                 |                                 | 0-9999 seconds                                          | _  |
| 61     | -                                                                                | - Instruction for last fault 0=not in flushing program,<br>1-999=program line |                                 | -                                                       |    |
| 62     | -                                                                                | Counter, total number of faults 0-9999                                        |                                 | -                                                       |    |
| 63     | 01                                                                               | Counter for fault code F1 0-99 faults                                         |                                 | CD                                                      |    |
| 63     | nn                                                                               | Counter for fault codes Fnn                                                   |                                 | 0-99 faults                                             | CD |
| Lines  | 70-74: Pr                                                                        | ogram statistics                                                              |                                 |                                                         |    |
| 70     | -                                                                                | Max disinfection temperature                                                  |                                 | 80-99 °C                                                | -  |
| 71     | -                                                                                | Program time, last process                                                    |                                 | 0-9999 seconds                                          | -  |
| 72     | -                                                                                | Program time, total                                                           |                                 | 0-99999 seconds                                         | -  |
| 73     | -                                                                                | Counter for number of processes                                               |                                 | 0-99999                                                 | -  |
| 74     | 01                                                                               | Counter, program 1                                                            |                                 | 0-9999                                                  | CD |
| 74     | nn                                                                               | Counter, program nn                                                           |                                 | 0-9999                                                  | CD |
| Line 8 | 30: Functi                                                                       | on test                                                                       |                                 |                                                         |    |
| 80     | -                                                                                | Display test                                                                  |                                 | 1=activate LEDs and display                             | CD |
| 81     | 01                                                                               | Read input 1 (max 12)                                                         |                                 | 0=off, 1=on                                             | -  |
| 81     | nn                                                                               | Read input nn                                                                 |                                 | 0=off, 1=on                                             | -  |
| 82     | 01                                                                               | Control, outputs 1 (max. 16)                                                  |                                 | 0 = off, 1 = on                                         | CD |
| 82     | nn                                                                               | Modulation output. nn                                                         |                                 | 0=off, 1=on                                             | CD |
| 83     | 01                                                                               | Read temperature C/F                                                          |                                 | 0-250 °C/32-302 °F                                      | -  |
| 83     | 02                                                                               | Reading temperature C/F independent                                           |                                 | 0-250 °C/32-302 °F                                      | -  |
| 85     | -                                                                                | Save config. in flash                                                         |                                 |                                                         |    |
| 86     | -                                                                                | Load config. from flash                                                       |                                 |                                                         |    |
| 87     | -                                                                                | Calibrate AD                                                                  |                                 |                                                         |    |
| 88     | -                                                                                | Calibrate independent AD                                                      |                                 |                                                         |    |

| Line   | Sub-<br>line | Parameter                                  | Basic setting | Setting range                      | Authorization |
|--------|--------------|--------------------------------------------|---------------|------------------------------------|---------------|
| Row    | 96: Activa   | ation inputs                               |               |                                    |               |
| 96     | 01           | Activation, level A                        | 1             | 0=input not active, 1=input active | CD            |
| 96     | 02           | Activation, level B                        | 1             | 0=input not active, 1=input active | CD            |
| 96     | 03           | Activation, level C                        | 1             | 0=input not active, 1=input active | CD            |
| 96     | 04           | Activation, descaler, low level            | 1             | 0=input not active, 1=input active | CD            |
| 96     | 05           | Activation descaler empty                  | 0             | 0=input not active, 1=input active | CD            |
| 96     | 06           | Activation chemical agent low level        | 0             | 0=input not active, 1=input active | CD            |
| 96     | 07           | Activation chemical agent empty            | 0             | 0=input not active, 1=input active | CD            |
| 96     | 08           | Activation rinse-aid low level             | 0             | 0=input not active, 1=input active | CD            |
| 96     | 09           | Activation rinse-aid empty                 | 0             | 0=input not active, 1=input active | CD            |
| 96     | 10           | Activation, process agent, low level       | 0             | 0=input not active, 1=input active | CD            |
| 96     | 11           | Activation, process agent, empty           | 0             | 0=input not active, 1=input active | CD            |
| 96     | 12           | Activation spray agent low level           | 0             | 0=input not active, 1=input active | CD            |
| 96     | 13           | Activation spray agent empty               | 0             | 0=input not active, 1=input active | CD            |
| 96     | 14           | Activation, leakage sensor                 | 1             | 0=input not active, 1=input active | CD            |
| 96     | 15           | Activation, door closed                    | 1             | 0=input not active, 1=input active | CD            |
| 96     | 16           | Activation, door closed                    | 1             | 0=input not active, 1=input active | CD            |
| 96     | 17           | Door open (FD1810)                         | 1             | 0=input not active, 1=input active | CDE           |
| 96     | 20           | Safety switch door closing (FD1810)        | 1             | 0=input not active, 1=input active | CDE           |
| 96     | 21           | Pedal (FD1810)                             | 0             | 0=input not active, 1=input active | CDE           |
| Line 9 | 97: Activa   | tion outputs                               |               |                                    |               |
| 97     | 01           | Activation, pressure pump                  | 1             | 0=input not active, 1=input active | CD            |
| 97     | 02           | Activation, steam generator                | 1             | 0=input not active, 1=input active | CD            |
| 97     | 03           | Activation, cold water                     | 1             | 0=input not active, 1=input active | CD            |
| 97     | 04           | Activation, hot water                      | 1             | 0=input not active, 1=input active | CD            |
| 97     | 05           | Activation, soft water                     | 0             | 0=input not active, 1=input active | CD            |
| 97     | 06           | PE system (rotary nozzle)                  | 0             | 0=input not active, 1=input active | CDE           |
| 97     | 07           | SP system (spray nozzle)                   | 0             | 0=input not active, 1=input active | CDE           |
| 97     | 08           | Extra nozzle                               | 0             | 0=input not active, 1=input active | CDE           |
| 97     | 10           | Activation, pump, descaling                | 1             | 0=input not active, 1=input active | CD            |
| 97     | 11           | Activation pump chemical agent             | 0             | 0=input not active, 1=input active | CD            |
| 97     | 12           | Activation pump rinse-aid                  | 0             | 0=input not active, 1=input active | CD            |
| 97     | 13           | Activation, pump, process agent            | 0             | 0=input not active, 1=input active | CD            |
| 97     | 14           | Activation pump spray agent                | 0             | 0=input not active, 1=input active | CD            |
| 97     | 15           | Activation, extra element, steam generator | 1             | 0=input not active, 1=input active | CD            |
| 97     | 16           | Activation, condensate cooler              | 0             | 0=input not active, 1=input active | CD            |
| 97     | 17           | Activation, external cooling.              | 0             | 0=input not active, 1=input active | CD            |
| 97     | 23           | Activation relay corresp. to yellow LED    | 0             | 0=input not active, 1=input active | CD            |
| 97     | 24           | Activation relay corresp. to red LED       | 0             | 0=input not active, 1=input active | CD            |
| 97     | 25           | Rim flushing                               | 0             | 0=input not active, 1=input active | CDE           |

| Line   | Sub-<br>line | Parameter                                  | Basic setting | Setting range | Authoriza-<br>tion |
|--------|--------------|--------------------------------------------|---------------|---------------|--------------------|
| Line 9 | 98: Input    | connections                                |               |               |                    |
| 98     | 01           | Connection, level A                        | 1             | 1-99          | DE                 |
| 98     | 02           | Connection, level B                        | 2             | 1-99          | DE                 |
| 98     | 03           | Connection, level C                        | 3             | 1-99          | DE                 |
| 98     | 04           | Conn., descaler, low level                 | 5             | 1-99          | DE                 |
| 98     | 05           | Conn., descaler, empty                     | 15            | 1-99          | DE                 |
| 98     | 06           | Connection chemical agent low level        | 5             | 1-99          | DE                 |
| 98     | 07           | Connection chemical agent empty            | 16            | 1-99          | DE                 |
| 98     | 08           | Connection rinse-aid low level             | 6             | 1-99          | DE                 |
| 98     | 09           | Connection rinse-aid empty                 | 16            | 1-99          | DE                 |
| 98     | 10           | Conn., process agent, low level            | 7             | 1-99          | DE                 |
| 98     | 11           | Connection process agent empty             | 16            | 1-99          | DE                 |
| 98     | 12           | Conn., spray agent, low level              | 8             | 1-99          | DE                 |
| 98     | 13           | Connection spray agent empty               | 16            | 1-99          | DE                 |
| 98     | 14           | Conn., leakage sensor                      | 4             | 1-99          | DE                 |
| 98     | 16           | Conn., door closed                         | 11            | 1-99          | DE                 |
| 98     | 17           | Connection, door open                      | 12            | 1-99          | DE                 |
| 98     | 20           | Safety switch door closing (FD1810)        | 13            | 1-99          | DE                 |
| 98     | 21           | Pedal (FD1810)                             | 14            | 1-99          | DE                 |
| Line 9 | 99: Outpu    | t connections                              |               |               |                    |
| 99     | 01           | Conn., pressure pump                       | 6             | 1-99          | DE                 |
| 99     | 02           | Conn., steam generator                     | 7             | 1-99          | DE                 |
| 99     | 03           | Conn., cold water                          | 1             | 1-99          | DE                 |
| 99     | 04           | Conn., hot water                           | 2             | 1-99          | DE                 |
| 99     | 05           | Connection soft water                      | 8             | 1-99          | DE                 |
| 99     | 06           | PE system (rotary nozzle)                  | 14            | 1-99          | DE                 |
| 99     | 07           | SP system (spray nozzle)                   | 13            | 1-99          | DE                 |
| 99     | 08           | Extra nozzle                               | 15            | 1-99          | DE                 |
| 99     | 10           | Connection pump, descaler                  | 8             | 1-99          | DE                 |
| 99     | 11           | Connection pump chemical agent             | 7             | 1-99          | DE                 |
| 99     | 12           | Connection pump rinse-aid                  | 5             | 1-99          | DE                 |
| 99     | 13           | Connection pump, process agent             | 10            | 1-99          | DE                 |
| 99     | 14           | Connection pump spray agent                | 9             | 1-99          | DE                 |
| 99     | 15           | Connection, extra element, steam generator | 12            | 1-99          | DE                 |
| 99     | 16           | Connection, condensate cooler              | 3             | 1-99          | DE                 |
| 99     | 17           | Connection, external cooling               | 4             | 1-99          | DE                 |
| 99     | 23           | Connection relay corresp. to yellow LED    | 3             | 1-99          | DE                 |
| 99     | 24           | Connection relay corresp. to red LED       | 4             | 1-99          | DE                 |

### The service program

NOTE:

You must enter your authorization code before you can change anything in the programming; see under Authorization code.

If the reading is flashing it can be changed. If it is not flashing, either it cannot be changed or you do not have the authority to change it.

### Accessing the service program

First press and hold . Then press and keep pressing both buttons for 10 seconds. The machine is now in service mode and line numbers *l*! appear on the display. Note that the correct authorization code must be entered before you can change the values displayed (see under "Authorization code").

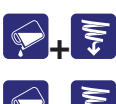

Enter the service program (keep both buttons pressed for 10 seconds).

**₽**+₹

Quit the service program (keep both buttons pressed for 4 seconds). You must be in line number mode to quit the service program.

Increase line number or numerical value. For fast feed, hold the button down.

Decrease line number or numerical value. For fast feed, hold the button down.

Cancel entry without saving the new value.

Jump back to the previous display window reading.

Go to sub-line /go to numerical value/save numerical value/go to next numerical value.

### **Operator password (line number 0)**

The machine has four authorization levels:

- Level A for users; display only (code 0000)
- Level B for users; change (code 2000)
- Level C for service personnel, change
- Level D for service personnel, critical settings.

The code only protects against changes.

The authorization code (password) is on line 0 and is entered in the same way as other numerical values, as described in the next section.

### Check or change a numerical value on a line without a sub-line number

• Press (increase line number) or (reduce line number) so the display shows the right line number. Holding down the button scrolls the value up or down for as long as the button is pressed.

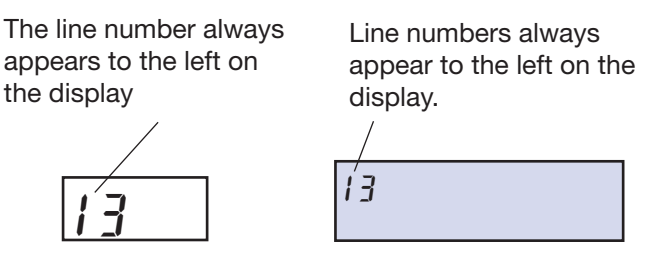

- Press: The numerical value for the line number is shown. The value flashes if you are authorized to change it.
- To change the numerical value:
- If you want to change the value, press (increase) or (reduce) until the correct value is shown. Press to store the new value in the memory of the computer.

Value as two digits

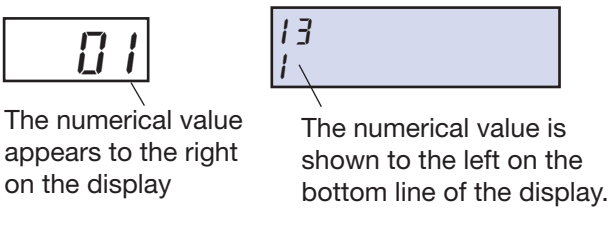

- If the value has four digits, the two digits on the left flash first.

Change them and press . The two digits on the right now flash and can be changed in the same way.

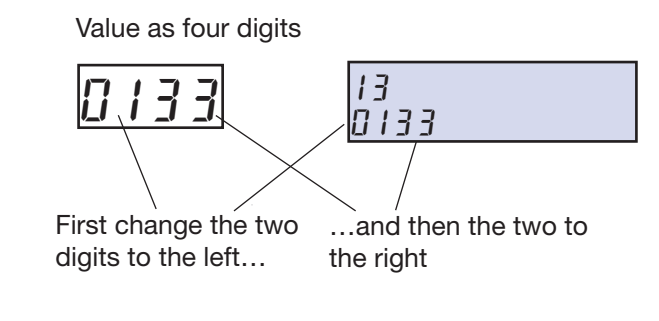

- When finished, press ence more to show the line number again.
- You can also just check the numerical value without changing it:
- When you are finished, press 🔜. This brings you back to the line number.

## Check or change a numerical value on a line with a sub-line number

• Press (increase line number) or (reduce line number) so the display shows the correct line number. Holding down the button scrolls the value up or down for as long as the button is pressed.

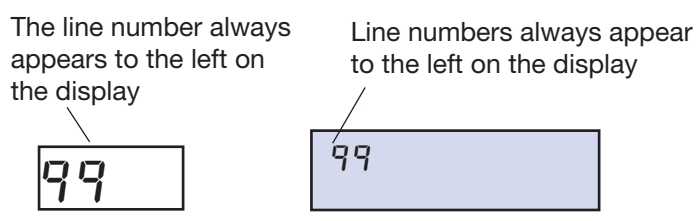

• Press INTENST. Now the first sub-line number is shown. The three horizontal lines to the left of the number show that it is a sub-line number.

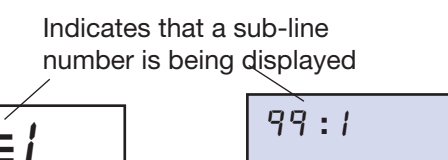

• If necessary, press 🛐 (increase line number) to reach the correct sub-line number.

9:10

• Press: Now the numerical value of the sub-line number is shown. The value flashes if you are authorized to change it.

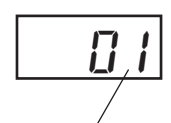

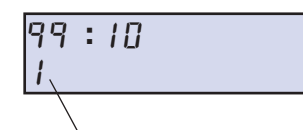

The numerical value appears to the right on the display

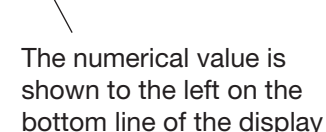

- Now you can change the numerical value:
- If you want to change the value, press (increase) or (reduce) until the correct value is shown. Press to store the new value in the memory of the computer.
- When you have finished, press once more to display the sub-line number again.
- When you want to quit the sub-line numbers:
- Press 🔄. This returns you to the line number.
- Now you can continue to check or change further numerical values.

## Quitting the service program

If there is a value on the display, press **to** return to the line number.

Press  $\bigcirc$  and  $\bigcirc$  at the same time and hold for 4 seconds.

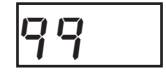

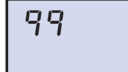

## Machine-independent variables, lines 00-09

### Authorization code

Line 0

The machine has four authorization levels:

- Level A for users; display only (code 0000)
- Level B for users; change (code 2000)
- Level C for service personnel, change
- Level D for service personnel, critical settings.

Note: You can always view all level A program lines without the authorization code for other levels. The code only protects the programming from unauthorized changes.

### Checking and retrieving settings

Line 1

Authorization level: CD

Used to retrieve entire sets of settings (all line numbers) and to check which set is being used. The following sets are available:

1 = Retrieve default settings

2 = Retrieve factory settings (the settings that were programmed before delivery)

3 = Use working setting

If a variable is changed after delivery of the machine, the value is automatically changed from 02 to 03.

### Machine type

Line 2

Shows the machine type to which the program applies. 1000 = Low spec (SP1000) 2000 = High spec (Getinge 2000) This value cannot be changed.

### **Program version**

Line 3, sub-lines 01-04

Shows the program version of the chips on the computer board. The various sub-lines show:

- 01 = main version
- 02 =sub-version
- 03 = test version
- 04 = protocol version

These values cannot be changed.

### **Consecutive number**

Line 4 Shows the serial number of the machine. This value cannot be changed. Authorization level: ABCD

#### Language.

Authorization level: CD ars on the display when the machine is running. The

Shows which language appears on the display when the machine is running. The following languages are available:

01 = German

Line 5

- 02 =Swedish
- 03 = English
- 04 = French
- 05 = Italian
- 06 = Dutch
- 07 = Danish
- 08 = Hungarian
- 09 =Spanish
- 10 = Czech
- 11 = Polish
- 12 = Finnish
- 13 = Estonian
- 14 =Icelandic
- 15 = Latvian
- 16 = Lithuanian
- 17 = Norwegian
- 18 = Portuguese
- 19 = Slovak
- 20 =Slovene
- 21 = Russian
- 22 = Greek
- 23 = Bulgarian
- 24 = Rumanian

## Date

Line 6, sub-lines 01-03View and edit year, month and day. The three sub-lines show: 01 = year 02 = month 03 = day

## Time

Line 7, sub-lines 01-02 View and edit hours and minutes. The two sub-lines show: 01 = hours 02 = minutes Authorization level: BCD

Authorization level: BCD

### **Dosing method**

Line 13:1 With the function in Manual mode: Authorization level: BCD

You must press before starting the program to ensure that cleaning agent is added during the program.

With the function in Automatic mode:

Detergent is added automatically during each program. Press if you do not want to add detergent during the program.

1 = Manual

2 =Automatic

#### Sound on door closing

Line 14:1

#### Authorization level: CD

When this function is activated, a signal is heard when the door is being closed. The signal may be short (50 ms) or long (100 ms).

00 = no signal

01 =Signal 50 ms

02 = Signal 100 ms

#### Door type

Authorization level: CD

Changeover between manual, automatic door (option) and IR sensor (option)

1 = Manual

Line 14:2

2 =Automatic (option)

3 = IR sensor interval (option)

### Acoustic alarm

Line 15 Authorization level: CD When this function is activated, a signal sounds at the end of the program and when a fault that causes a fault message on the display occurs.

00 = no signal

01 = signal

### Feedback

Line 16

Authorization level: DE

01 =Activation of feedback

The feedback function is activated and adjusted.

02 = Interval for feedback

### **Temperature scale**

Line 17 Authorization level: CD Selecting °C or °F. The display shows temperatures in the selected unit. 1 =°Celsius 2 =°Fahrenheit

#### **Mains frequency**

Line 19 Authorization level: CD Adaptation to the frequency of the electricity supply network. 1 = 50 Hz2 = 60 Hz

#### Pump starting time

Line 20 Setting always 0.0

#### Temperature indication (red LED)

#### Line 21

Authorization level: CD

Authorization level: CD

Choose between two functions for the red LED on the panel:

- 01 = The LED is lit if the disinfection temperature has not been reached during the program.
- 02 = The LED is lit during heating and the disinfection temperature has not been reached.

#### Temperature, condensate cooling

Line 22Authorization level: CDTemperature above which condensate cooling must be activated.0 - 99 in steps of 1 °C. Default value: 60 °C.32 - 210 °F in steps of 1 °F. Default value: 140 °F.

#### Time to crack open

Line 23 Authorization level: CD Time of activation of "door release" so that the door cracks open for 0-9.9 seconds.

### Waiting time cracked open

Line 24 Authorization level: CD Time for which the door must stay cracked open with a cracked-open time of 0-1800 seconds.

#### Run flushing program

Line 28 Authorization level: CD Specifies which flushing program is to be called if the value of the parameter "flushing program" in the flushing program instruction "Run flushing program" is 20. 0-20

### Set flushing program

Line 29 Authority level: CDE Sets which flushing programs are available on the respective buttons. 1-3

### Program selection and program name

Line number 30, Sub-line numbers 11 - 62 Authorization level: CD Function for determining which program is to be linked to the program selection buttons. In the standard version, the following six programs, among others, may be linked to any chosen button:

The numbers of the programs are as follows. They can be linked to the various buttons:

- P1 Economy program for lightly soiled items.
- P2 Normal program for normally soiled items.
- P3 Intensive program for heavily soiled goods.
- P4 Normal program with detergent dosing (option).
- P5 Intensive program with detergent dosing (option).
- P6 Normal program with detergent dosing in tank and/or spray dosing in the chamber (option).
- P7 Intensive program with detergent dosing and/or spray dosing in the chamber (option).
- P8 Rim flushing program.
- P10 Extra intensive program to meet the requirements of HTM 2030 (option).
- P11 Extra intensive program with detergent dosing in tank, to meet the requirements of HTM 2030 (option).
- P12 Extra intensive program with detergent dosing in tank and/or spray dosing in the chamber, to meet the requirements of HTM 2030 (option).
- P14 Extra Extra intensive program to meet the requirements of Koller W and HTM 2030.
- P15 Extra Extra intensive program with detergent dosing in tank or pump, to meet the requirements of Koller W and HTM 2030 (option).
- P16 Extra Extra intensive program with detergent dosing in tank and/or spray dosing in the chamber, to meet the requirements of Koller W and HTM 2030 (option).
- P18 Cooling phase with combined rinse-aid and descaler dosing in tank (option).
- P19 Cooling phase with rinse-aid dosing in pump (option).
- P20 Cooling phase with rinse-aid dosing in tank.

These are the standard programs that come with the machine. Many more special programs for different requirements and environments are available.

As standard, you can choose from the following program names for the buttons:

Economy program Normal program Intensive program: Normal + process agent Intensive + process agent Rim flushing

Contact Getinge Disinfection for further information about these programs. Each subline number corresponds to a button or a combination of buttons. Choose programs and program names for the buttons, based on the equipment of the machine. The sub-line numbers are as follows:

- 11 = Program selection button (normally programmed 1. Economy program here).
- $12 = Program name button \square.$
- 21 = Program selection button (normally programmed 2. Normal program here).
- $22 = Program name button \square$ .
- 31 = Program selection buttons and pressed simultaneously (normally programmed 4. Normal program + process agent here).
- 32 = Program name buttons and pressed together.
- 41 = Program selection button (normally programmed 3. Intensive program here).
- 42 = Program selection button
- 51 = Program selection buttons and pressed together (normally programmed 5. Intensive program + process agent here).
- 52 = Program name buttons and  $\checkmark$  pressed together.
- 61 = Program selection buttons 5 (normally programmed 8. Rim flushing here).
- 62 = Program name button
- 71 = Program selection for pedal
- 72 = Name the program for the pedal
- 81 = Program selection for pedal + button 5
- 82 = Program name for pedal + button 5
- 91 = Program selection IR
- 92 = Program name IR
- 101 = Program selection IR + button 5
- 102 = Program name IR + button 5
- 150 = IR function

## Interval disinfection, line 31

#### Interval disinfection active

Line 31, sub-line 01 Here you can activate or deactivate the interval disinfection function. 00 = Not active 01 = Active

#### Interval disinfection programs

Line 31, sub-line 02 Authorization level: CD Choose the program to be run on interval disinfection. The programs, which are described in detail under "Program selection", have the following numerical values: 00 = No program

- 01 = Economy program
- 02 = Normal program
- 03 = Intensive program
- 04 = Normal program + dosing
- 05 =Intensive program + dosing

#### Limit for interval disinfection

Line 31, sub-line 03 Authorization level: CD Set the number of programs performed between interval disinfections. 0 - 9999 in steps of one.

#### Processes remaining to interval disinfection

Line 31, sub-line 04 Number of programs to the next interval disinfection. The value cannot be changed but it can be reset; see line 31, sub-line 05.

#### **Reset interval disinfection**

Line 31, sub-line 05 Zeroing of the counter of number of processes remaining to interval disinfection; see line 31, sub-line 04. See line 31, sub-line 04 00 = reset counter

## Inspection request, line 32

This function is used to get a continuous maintenance service of the machine. When the function is active, a message stating that an inspection is due appears on the display after a certain number of hours or program runs.

### **Processing of inspection requests**

Line 32, sub-line 01

The function can be enabled or disabled in two ways:

- 00 = Function disabled
- 01 = A warning message appears on the display when an inspection is due. The machine can be run.
- 02 = A warning message appears on the display when an inspection is due. The machine cannot be run.

### Acknowledgement of inspection requests

Line 32, Sub-line 02Authorization level: CDUsed by service technicians to remove the warning message and to zero the inspectionrequest counter. After this, the fault message must be acknowledged.00 = acknowledgement of inspection requests.

### Counter type for inspection requests

Line 32, sub-line 03

The intervals between inspections can be defined in two ways:

- 01 = counts the time for which the machine has been connected to the power supply, regardless of whether or not the machine has been working.
- 02 =Counts the number of programs run.

## Limit for inspection requests

Line 32, sub-line 04 Authorization level: CD Set the number of hours/programs run between inspection requests. 0 - 9999 in steps of one.

### **Counter for inspection request**

Line 32, sub-line 05

Number of hours/programs to the next inspection request. This value cannot be changed. It is set to zero when an inspection request is acknowledged; see line number 32, sub-line number 02.

Authorization level: CD

Authorization level: CD

## Dosage, line 33

Line 33, sub-lines 01 - 04 Authorization level: BCD Here you can set the dosing time for the various agents used during a process. The various sub-lines correspond to the following agents: Sub-line 01 Dosing time, descaler. 0 - 99 seconds in one-second steps. Sub-line 02 Dosing time, rinse-aid. 0 - 99 seconds in one-second steps. Sub-line 03 Dosing time for process agent. 0 - 99 seconds in one-second steps. Sub-line 04 Dosing time, spray agent. 0-9.9 seconds in 0.1-second steps.

## Empty container alarm, line 34

Line 34, sub-lines 01 - 05

Authorization level: CD

Here you can specify how the empty container alarms from the various containers are managed.

The value consists of two or four digits:

- 00 = No alarm
- 0199 = 01 = an alarm must be given. The last two digits, 00 99, specify the number of processes than can still be run after the warning.
- 02 = A fault alarm must be given. The machine cannot run until the alarm has been acted on.

The various sub-lines correspond to the following agents:

01 =Alarm for descaler.

01.01 = Alarm for descaler processes remaining.

02 = Alarm for chemical agent.

02.01 = Alarm for chemical agent processes remaining.

03 = Alarm for rinse-aid.

03.01 = Alarm for rinse-aid processes remaining.

- 04 = Alarm for process agent.
  - 04.01 =Alarm for process agent remaining
- 05 = Alarm for spray agent.

05.01 = Alarm for spray agent processes remaining.

## **Disinfection, lines 35 - 49**

## Normal disinfection method

### Line 35

There is a choice of four disinfection methods:

01 = D-T-D, Decentral-Thermal-Disinfection

- 02 = C-T-D, Central-Thermal-Disinfection
- 03 = D-C-D, Decentral-Chemical-Disinfection)

Authorization level: CD

#### Standby disinfection method Line 36

There is a choice of four disinfection methods:

01 = D-T-D. Decentral-Thermal-Disinfection

02 = C-T-D, Central-Thermal-Disinfection

03 = D-C-D, Decentral-Chemical-Disinfection)

#### Lower disinfection temperature

Line 38 The heating is switched on at this temperature.

#### Upper disinfection temperature

Line 39

Authorization level: CD The heating switches off at this temperature. The upper disinfection temperature must be 2 degrees above the lower disinfection temperature and above the disinfection temperature.

#### **Disinfection temperature**

Line 40 Authorization level: CD When this temperature is reached, the disinfection time in line 41 starts to count down.

### **Disinfection time**

Line 41 Authorization level: CD Time for thermal disinfection. 0 - 1800 seconds in one-second steps.

### Max preheating time

Line 42 Maximum time for preheating of the steam generator. 0 - 99 seconds in one-second steps.

### Power sharing, steam generator

#### Line 43

Authorization level: CD The steam generator has three elements. When this function is active, only two elements are switched on when the water pump is on. This only applies to single-phase machines.

00 = Not active

01 = Active

### **Cooling method**

Line 44

Authority level: CDE

Authorization level: CD

Choose a method for cooling the washed items after disinfection.

00 = Cooling method

01 =Global external cooling time

02 = Global extended external cooling time (after process)

Authorization level: CD

Authorization level: CD

#### Handling auto-disinfection

Line 45

Authority level: CDE

This selection determines how auto-disinfection is handled.

01 = Selection of how to handle auto-disinfection

02 = What is the earliest time that auto-disinfection should begin

03 = What is the latest time that auto-disinfection should begin

### Dosage, chemical agent

Line 48 Authorization level: CD The chemical agent is a substance that is dosed into the tank in the final phase of the program. Here you can specify the time for which the dosing will run. 0 - 99 seconds in one-second steps.

### **Chemical action time**

Line 49 Authorization level: CD Here you can specify the time for which the chemical agent will act without it being possible to remove the goods from the machine. The door is kept locked for the set time. 0 - 600 seconds in one-second steps.

## Tank and water, lines 50 - 55

### Tank level at rest

Line 50 Authorization level: CD Specify the level to which the tank must be refilled when the program is complete. 01 = low level (empty) 02 = intermediate level 03 = high level

### Water level, filling at rest

Line 51 Authorization level: CD Specify the type of water to fill the tank with when the process is finished.

- The value consists of two digits:
- 01 = Cold water
- 02 = Hot water
- 03 = 03 means that both hot and cold water must be used (for mix ratio see line 52).

### Mix ratio, water

Line 52 Authorization level: CD Specifies the proportion of hot water as a percentage, where 100 = hot water only.

### Type of rim flushing

Authorization level: CD

Line 53:01 Specify whether rim flushing will take place.

00 = No rim flushing

01 =Rim flushing in the machine

### Addition of softened water

Line 54

Authorization level: CD

Specify whether soft water is to be added and if so where. The time for which the water will be added is specified at line 55.

00 =No soft water is to be added.

01 =Soft water is to be added in the tank.

02 = Soft water is to be added in the steam generator.

### Time for soft water

Line 55 Authorization level: CD Length of time for which soft water is to be added if the answer to line 54 was 01 or 02. 00 - 99 seconds in one-second steps.

### Flushing time, cooling (internal)

Line 56 Authorization level: CD The cooling phase flushes for 4 seconds. If more cooling is required, the time can be extended by 0.0 - 99.9 seconds.

## Pump time (flushing time) in the instruction "Pulse flushing to level"

Line 57, sub-line 01Authorization level: CD0.0 - 9.9 seconds in 0.1-second steps.

### Pause time in the instruction "Pulse flushing to level"

Line 57, sub-line 02 0.0 - 9.9 seconds in 0.1-second steps. Authorization level: CD

## Pulses in the instruction "Pulse flushing to level"

Line 57, sub-line 03Authorization level: CD0.0 - 9.9 seconds in 0.1-second steps.

## Fault statistics, lines 60 - 63

### Time of fault

Line 60 Shows the number of seconds for which the program had been running when the fault occurred. 00 - 9999 seconds This value cannot be changed.

#### Instruction for last fault

Line 61

Show the program line in the relevant program where the fault occurred. 00 = Fault not in the program 01 - 9999 = Program line This value cannot be changed.

#### Counter, total number of faults

Line 62

Counter for the total number of faults since the machine was installed. 00 - 9999

This value cannot be changed or zeroed.

### Counters, fault codes F1 - F13

Line number 63, Sub-line numbers 01 - 13 Authorization code: CD Each fault code has its own counter with the same sub-line number as the fault code.

| Fault code | Meaning                                       |
|------------|-----------------------------------------------|
| F1         | Temperature sensor fault                      |
| F2         | Level sensor fault, tank                      |
| F3         | Level sensor fault, detergent                 |
| F4         | Door logic error                              |
| F5         | Logic error, machine configuration            |
| F6         | Inspection request                            |
| F7         | Disinfection temperature not reached          |
| F8         | Door open/unlocked during process             |
| F9         | Setting incorrect                             |
| F10        | Could not reach/maintain requested tank level |
| F11        | Leakage                                       |
| F12        | Door cannot be locked                         |
| F14        | Running time, door                            |
| F18        | Wrong machine type                            |

The counters can be zeroed by pressing  $\Im$ .

## Program statistics, lines 70 - 74

### Max disinfection temperature

Line 70 Highest temperature reached in the last program that was run. 80 °C to 99 °C This value cannot be changed.

#### Program time, last program

Line 71 Program time in for the last program to be run. 00 - 9999 seconds This value cannot be changed.

#### Program time, total

Line 72 Total duration of all programs run since the machine was installed. 00 - 9999 hours This value cannot be changed.

#### Counter for number of programs

Line 73 Total number of programs started since the machine was installed. 00 - 9999 This value cannot be changed.

#### Counters, program 1 - program nn

Line 74, Sub-lines 01 - nn Authorization code: CD Each program has its own counter with the same sub-line number as the number of the program.

The counters can be zeroed by pressing  $\Im$ .

<Doc\_TEC><Doc\_503722800><Re1\_A><Lang\_EN>

## Function test, lines 80 - 83

### **Display test**

Line 80

Authorization level: CD

Press ENTER. All LEDs light up and all segments on the display flash. The LEDs and the display return automatically normal after a short time.

#### Reading inputs 1 - 14

Line 81, sub-lines 00 - 14

Authorization level: CD

All digital inputs can be read. The sub-line number corresponds to the number of the input, as follows (connection: line 98, activation; line 96):

| Input | Function                       |
|-------|--------------------------------|
| 01    | Low level, tank                |
| 02    | Intermediate level, tank       |
| 03    | High level, tank               |
| 04    | Leakage sensor                 |
| 05    | Level, descaler/chemical agent |
| 06    | Rinse-aid                      |
| 07    | Level spraying agent           |
| 08    | Level, process agent           |
| 11    | Door closed                    |
| 12    | Door locked                    |

00 = Input not active

01 = Input active

### Control, outputs 1 - 12

Line 82, sub-lines 1 - 12

#### Authorization level: CD

#### Note:

#### For certain outputs to be activated, the door must be closed and locked.

All digital outputs can be controlled. The sub-line number corresponds to the number of the output, as follows (connection: line 99, activation: line 97):

| Output | Function                            |
|--------|-------------------------------------|
| 01     | Valve, cold water                   |
| 02     | Valve, hot water.                   |
| 03     | Valve condensate cooling/Yellow LED |
| 04     | External cooling/Red LED            |
| 05     | Pump, rinse-aid                     |
| 06     | Main pump                           |
| 07     | Steam generator                     |
| 08     | Pump cooling/ Valve soft water      |
| 09     | Spray pump                          |
| 10     | Pump, process agent                 |
| 12     | Third element                       |
| 19     | Door closing                        |
| 20     | Door opening                        |

00 =Output not active

01 =Output active

#### **Read temperature**

Line 83 Read current temperature sensor value. 0 - 150 °C / 32 - 302 °F in one-degree steps. This value cannot be changed.

#### Save config. in flash

Line 85 Saves the configuration in the flash memory.

#### Load config from flash

Line 86 Loads the configuration from the flash memory.

### Calibrate with AD

Line 87

For calibration of temp sensor with AD converter.

#### Calibrate with independent AD

Line 88

For calibration of independent temp sensor with AD transformer.

## Activation, inputs

Line number 96, Sub-line numbers 01 - 17 Authority level: CDE This line number is used to tell the software which logical inputs are installed. Some sub-line numbers are not included. They are reserved for future use.

For each input, specify:

00 = input not installed

01 = input installed

The sub-line numbers correspond to the following inputs:

| Sub-line No | Function                             |
|-------------|--------------------------------------|
| 01          | Activation, low level, tank          |
| 02          | Activation intermediate level tank   |
| 03          | Activation high level tank           |
| 04          | Activation descaler, low level       |
| 05          | Activation descaler empty            |
| 06          | Activation chemical agent low level  |
| 07          | Activation chemical agent empty      |
| 08          | Activation rinse-aid low level       |
| 09          | Activation rinse-aid empty           |
| 10          | Activation, process agent, low level |
| 11          | Activation, process agent, empty     |
| 12          | Activation spray agent low level     |
| 13          | Activation spray agent empty         |
| 14          | Activation, leakage sensor           |
| 15          | Activation, door closed              |
| 16          | Activation, door locked              |
| 17          | Door open (FD1810)                   |
| 20          | Safety switch door closing (FD1810)  |
| 21          | Pedal (FD1810)                       |

## Activation, outputs

Line 97, sub-lines 01 - 20

Authorization level: CD This line number is used to tell the software which logical outputs are installed. Some sub-line numbers are not included. They are reserved for future use.

For each output, specify:

00 =output not installed

01 =output installed

The sub-line numbers correspond to the following outputs:

| Sub-line No | Function                                   |
|-------------|--------------------------------------------|
| 01          | Activation, pressure pump                  |
| 02          | Activation, steam generator                |
| 03          | Activation, cold water                     |
| 04          | Activation, hot water                      |
| 05          | Activation, soft water                     |
| 09          | Activation external rim flushing           |
| 10          | Activation, pump, descaling                |
| 11          | Activation pump chemical agent             |
| 12          | Activation pump rinse-aid                  |
| 13          | Activation, pump, process agent            |
| 14          | Activation pump spray agent                |
| 15          | Activation, extra element, steam generator |
| 16          | Activation, condensate cooler              |
| 17          | Activation, external cooling.              |
| 20          | Activation door lock                       |
| 23          | Activation relay corresp. to yellow LED    |
| 24          | Activation relay corresp. to red LED       |
| 25          | Rim flushing                               |

#### Input connections

Line 98, sub-lines 01 - 17 Authorization level: D This line number is used to tell the software which physical inputs are connected to each logical input. Some sub-line numbers are not included. They are reserved for future use. The sub-line numbers correspond to the following logical inputs: The "Physical inputs" column shows the default connection:

| Sub-line No | Function                            | Physical input |
|-------------|-------------------------------------|----------------|
| 01          | Conn., low level, tank              | 1              |
| 02          | Conn. intermediate level tank       | 2              |
| 03          | Conn., high level, tank             | 3              |
| 04          | Conn., descaler, low level          | 5              |
| 05          | Connection descaler empty           | 16             |
| 06          | Connection chemical agent low level | 5              |
| 07          | Connection chemical agent empty     | 16             |
| 08          | Connection rinse-aid low level      | 6              |
| 09          | Connection rinse-aid empty          | 16             |
| 10          | Conn., process agent, low level     | 7              |
| 11          | Connection process agent empty      | 16             |
| 12          | Conn., spray agent, low level       | 8              |
| 13          | Connection spray agent empty        | 16             |
| 14          | Conn., leakage sensor, waste outlet | 4              |
| 15          | Conn., door closed                  | 11             |
| 20          | Safety switch door closing (FD1810) | 13             |
| 21          | Pedal (FD1810)                      | 14             |

#### **Output connections**

Line 99, sub-lines 01 - 20 This line number is used to tell the software which r Authorization level: D

This line number is used to tell the software which physical outputs are connected to each logical output.

The sub-line numbers correspond to the following logical outputs: The "Physical output" column shows the connections set at the factory:

| Sub-line No | Function                                   | Physical output |
|-------------|--------------------------------------------|-----------------|
| 01          | Conn., pressure pump                       | 6               |
| 02          | Conn., steam generator                     | 7               |
| 03          | Conn., cold water                          | 1               |
| 04          | Conn., hot water                           | 2               |
| 05          | Conn., soft water                          | 8               |
| 06          | PE system (rotary nozzle)                  | 14              |
| 07          | SP system (spray nozzle)                   | 13              |
| 08          | Extra nozzle                               | 15              |
| 10          | Connection pump, descaler                  | 8               |
| 11          | Connection pump chemical agent             | 7               |
| 12          | Connection pump rinse-aid                  | 5               |
| 13          | Connection pump, process agent             | 10              |
| 14          | Connection pump spray agent                | 9               |
| 15          | Connection, extra element, steam generator | 12              |
| 16          | Connection, condensate cooler              | 3               |
| 17          | Connection, external cooling               | 4               |
| 23          | Connection relay corresp. to yellow LED    | 3               |
| 24          | Connection relay corresp. to red LED       | 4               |

## **Fault indications**

### Fault message

For certain faults in the process, information about the cause of the fault is given on the display on the front panel. The fault messages must be acknowledged when the fault has been put right. For further information see under "Acknowledging a fault message." The following fault messages may appear:

#### Fault codes (must be acknowledged):

| Fault code | Meaning                                       |
|------------|-----------------------------------------------|
| F1         | Temperature sensor fault                      |
| F2         | Level sensor fault, tank                      |
| F3         | Level sensor fault, detergent                 |
| F4         | Door logic error                              |
| F5         | Logic error, machine configuration            |
| F6         | Inspection request                            |
| F7         | Disinfection temperature not reached          |
| F8         | Door open/unlocked during process             |
| F9         | Checksum error                                |
| F10        | Could not reach/maintain requested tank level |
| F11        | Leakage                                       |
| F12        | Door cannot be locked                         |
| F14        | Running time, door                            |
| F18        | Wrong machine type                            |

### Warning codes (acknowledgement not needed):

| Warning | Meaning                           |
|---------|-----------------------------------|
| U1      | Descaler, low level               |
| U2      | Low level chemical agent          |
| U3      | Low level rinse-aid               |
| U4      | Process agent, low level          |
| U5      | Low level spray agent             |
| U6      | Inspection request                |
| U7      | Warning of high goods temperature |
| U8      | External communication            |

### Warning codes that require action before the machine is restarted:

| Warning | Meaning                      |
|---------|------------------------------|
| H6      | Start attempt with door open |
| H7      | Battery fault                |

## Acknowledging a fault message

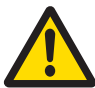

### This must only be done by authorized personnel.

Some messages need to be acknowledged before the machine can be returned to run mode. When the cause of the fault has been found and the fault has been put right, the fault message is acknowledged as follows:

First press the Solution, then the Solution. Keep both buttons pressed at the same time for 10 seconds.

## **Resetting the machine**

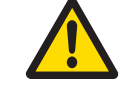

This must only be done by authorized personnel.

When resetting a machine, and and must be pressed at the same time for 20 seconds.

## Table of faults and possible actions

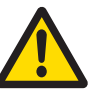

This must only be done by authorized personnel.

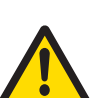

The machine is connected to the electricity supply and some components are live

| Error                                                                          | Possible cause / Action                                                                                                    |
|--------------------------------------------------------------------------------|----------------------------------------------------------------------------------------------------|
| The display is black                                                           | Check the circuit breaker<br>The electronics unit is not working.                                                                                                    |
| The machine stops and<br>the lamp at A O lights up.<br>Fault code F7 displays. | Overheat cutout has tripped because:<br>- the temperature sensor is set too high<br>- the temperature sensor is not working<br>- there is foaming agent in the steam generator<br>- there is a blockage in the pipe to the steam generator.<br>Elements in the steam generator are coated with limescale or are not<br>working.<br>The contactor which controls the steam generator is faulty<br>(check the coil).<br>Fault in the electronics unit |
| A yellow, green or red lamp<br>does not light up.                              | The respective bulb has blown. Test the function by cutting the power and then turning it back on with the isolator switch. All lamps must light up and the buzzer must sound.                                                                                                    |
| The machine does not clean the items.                                          | Check filters and nozzles.<br>Tank water filling is not working.<br>The main pump is not working.<br>The jet nozzle does not rotate.                                                                                                    |
| The dosing pump is<br>not delivering enough<br>detergent.                      | The check valve on the steam generator is not working.<br>The dosing pump is not working / hose needs replacing.<br>Air leak                                                                                                    |

## **PREVENTIVE MAINTENANCE**

The required maintenance intervals depend largely on the quality of the incoming water and how often the machine is used. The maintenance interval will have to be determined in each individual case. We recommend that the stated maintenance operations are done once or twice a year.

## **Periodic maintenance**

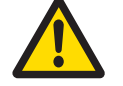

This must only be done by authorized personnel.

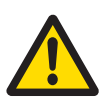

The machine is connected to the electricity supply and some components are live.

|     | Activity / Component                                                                               | Interval |                     |                  |
|-----|----------------------------------------------------------------------------------------------------|----------|---------------------|------------------|
|     | Inspection / Replacement                                                                           |          | Every<br>other year | Time<br>required |
| 1   | General                                                                                            |          |                     |                  |
| 1.1 | Check the cabling and connection points (page 48)                                                  | •        |                     | 10 min           |
| 1.2 | Check whether the fan is functioning properly, and clean as needed (free-standing model) (page 49) | •        |                     | 5 min            |
| 1.3 | Check the adhesion and condition of the panel decal (page 49)                                      | •        |                     | 1 min            |
| 1.4 | Check that the door lock and breaker are functioning properly (page 49)                            | •        |                     | 10 min           |
| 2   | Dryer                                                                                              |          |                     |                  |
| 2.1 | Replace HEPA filter (page 49)                                                                      | •        |                     | 10 min           |
| 2.2 | Check the function and connection for the fan (page 49)                                            | •        |                     | 5 min            |
| 2.3 | Inspect the check valves in terms of their function and clean as needed (page 50)                  | •        |                     | 10 min           |
| 2.4 | Check the seal and attachment of hoses to the dryer  (page 50)                                     |          | 15 min              |                  |
| 3   | The chamber                                                                                        |          |                     |                  |
| 3.1 | Check the rotating nozzles in terms of their rotation and clean as necessary (page 50)             | •        |                     | 5-30 min         |
| 3.2 | Check the fixed nozzles and clean as necessary (page 52)                                           | •        |                     | 5-30 min         |
| 3.3 | Check for leakage in the nozzle attachments and the hose connections to the chamber (page 52)      |          | •                   | 15 min           |
| 3.4 | Check the temperature sensors in terms for leakage and function. Calibrate as needed (page 52)     | •        |                     | 15 min           |
| 3.5 | Check the door seal and chamber seal and clean as needed<br>Change the seal as needed (page 53)    | •        |                     | 5 min            |
| 3.6 | Check the mounting for the item holder and adjust as needed (page 53)                              | •        |                     | 5 min            |
| 3.7 | Check for leakage at the wide waste connection to the chamber (page 53)                            |          | •                   | 5 min            |
| 3.8 | Cleaning the flushing chamber internally (page 53)                                                 | •        |                     | 15 min           |
| 3.9 | Adjusting the door and door spring as necessary (page 53)                                          |          | •                   | 15 min           |

|      | Activity / Component                                                                                                    | Interval      |                     |                  |
|------|----------------------------------------------------------------------------------------------------|---------------|---------------------|------------------|
|      | Inspection / Replacement                                                                                                    | Every<br>year | Every<br>other year | Time<br>required |
| 4    | Process tank                                                                                                    |               |                     |                  |
| 4.1  | Clean as needed (page 54)                                                                                                    |               | •                   | 15 min           |
| 4.2  | Check the level indicator function (page 54)                                                                                                    |               | •                   | 5 min            |
| 4.3  | Check the function and any leakage in the valves.<br>Clean as needed (page 54)                                                                           |               | •                   | 5 min            |
| 4.4  | Check the hose connections with the tank for leakage and loose fittings (page 54)                                                                        |               | •                   | 5 min            |
| 4.5  | Check the filter in the incoming media (page 54)                                                                                                    |               | •                   | 15 min           |
| 5    | Steam generator                                                                                                    |               |                     |                  |
| 5.1  | Check the connections to the steam generator for<br>leakage and make sure the covering insulation is intact<br>and no hot surfaces are exposed (page 55) | •             |                     | 5 min            |
| 5.2  | Check the function of the steam generator (page 55)                                                                                                    | •             |                     | 10 min           |
| 5.3  | Cleaning the steam generator as needed (page 55)                                                                                                    | •             |                     | 30 min           |
| 6    | Circulation pump                                                                                                    |               |                     |                  |
| 6.1  | Check the mounting and connectors in terms of their function and leakage (page 57)                                                                       |               | •                   | 5 min            |
| 7    | Dosing system                                                                                                    |               | 1                   |                  |
| 7.1  | Check the hoses between the dosing pump and the detergent holder for leakage. Replace as necessary (page 57)                                             | •             |                     | 5-20 min         |
| 7.2  | Check the dosage amount. Adjust if necessary. (page 57)                                                                                                  | •             |                     | 15 min           |
| 7.3  | Replacing a hose in the dosing pump (page 58)                                                                                                    | •             |                     | 10 min           |
| 7.4  | Check the empty container alarm in terms of its function and any leakage. Clean or replace as necessary (page 58)                                        | •             |                     | 5 min            |
| 7.5  | Check that the door to the dishwasher closes properly (option IPX4 (page 58)                                                                             | •             |                     | 5 min            |
| 8    | Drainage connection                                                                                                    |               |                     |                  |
| 8.1  | Check the waste connection for leakage and their connections (page 59)                                                                                   | •             |                     | 5 min            |
| 9    | Automatic door                                                                                                    |               |                     |                  |
| 9.1  | Check of automatic door (page 59)                                                                                                    | •             |                     | 10 min           |
| 10   | Test run (at each service)                                                                                                    |               |                     |                  |
| 10.1 | Run a complete process and be sure there are no deviations according to the periodic check points (page 59)                                              |               |                     |                  |
| 10.2 | Log temperatures during a process and check against the pre-set disinfection value (page 59)                                                             |               |                     |                  |
| 10.3 | If needed, perform an appropriate cleaning test depending on the type of items and holder (page 59)                                                      |               |                     |                  |

The time required is estimated as an average and may vary depending on the installation settings, operating conditions and equipment level.

## **Function check**

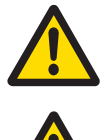

This must only be done by authorized personnel.

The machine is connected to the electricity supply and some components are live.

### Instructions, cable, switch

- Check that a goods placing sign and quick help instructions have been put up on the wall behind the disinfector.
- Check that the isolator switch on the wall is working and that the connecting cable is undamaged and free from defects.

### **Filters and valves**

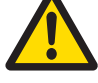

#### All supply lines must be closed when working on the pipe system.

- Check that check valves and manual shutoff valves are working properly.
- Check the filters and the flow limiters in the supply line (see under Cleaning the filters). Clean if necessary.
- Check all pipe couplings. Tighten and seal if necessary.

#### Controls

Check the panel lights by:

- switching off the power with the isolator switch.
- and switching the power on again.

All the lamps on the panel must light up and the buzzer must sound.

## 1 General

### 1.1 Checking electrical cables and connection points

The purpose of checking the cabling and connection points is primarily to avoid personal injury as well as damage to the machine itself.

- 1. Check that the power cord to the electrical unit is intact, free of errors and installed as per the instructions.
- 2. Check that all cables are connected to the terminal block for the technical unit.
- Check fuses.
  F03-C 13A (parts of the heavy-current components of the machine) Fuses on the machine except the steam generator
- 4. Check the connection points for the pump.
- 5. Check the connections on the steam generator
- 6. All cables should be connected to the unit.

### 1.1.1. Check of fuses

#### This must only be done by authorized personnel.

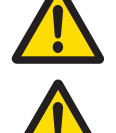

The machine is connected to the electricity supply and some components are live.

The disinfector has the following 4 fuses

- F1400 mA T This fuse is fit on the door closing board
- F3 200 mA T This fuse is fit on the door closing board
- F01 500 mA T CPU Relay board
- F03 2-poled automatic fuse C13 A, which protects parts of the heavy-current components of the machine

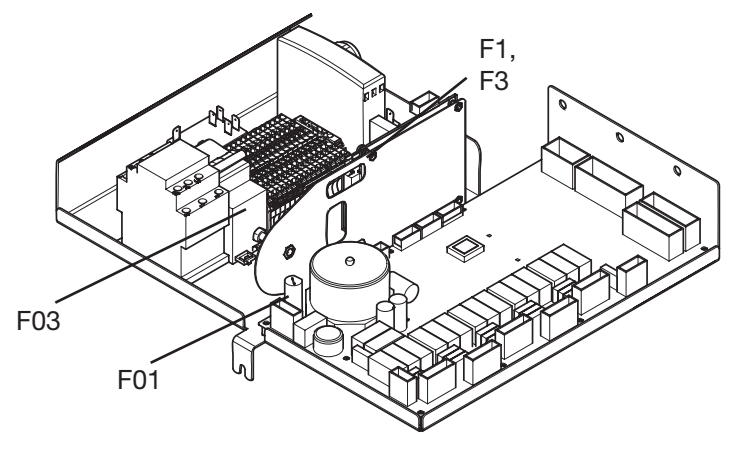

Check the fuses as follows:

- Switch off the isolator switch of the machine.
- Pull out the panel and remove the cover.
- Switch on the isolator switch of the machine.
- Check
- that voltage is present and is within tolerance and that the fuses are OK.
- If there is no voltage or if the voltage is outside tolerance, go to the next step.
- The fault is in the power supply to the machine, e.g., fuse F01 or F03.

#### 1.2 Checking the ventilation fan

The purpose of checking the ventilation fans is to avoid excessively high temperatures developing in components during operation.

- 1. Check that the fan rotates and blows air.
- 2. Clean the fan blades if there is dirt on them.

Checking the fan is necessary because abnormal temperatures can occur during operation. If the fan does not work, the function of various components can be affected negatively.

#### 1.3 Checking the panel decal

The purpose of checking the panel decal is so that the machine has the esthetically and hygienically correct appearance and that users select the correct functions.

- 1. Check that the panel decal is firmly in place in the right location and it is not torn or cracked.
- 2. Check that the symbols on the display are clear and legible.

#### **1.4 Checking the door lock**

The purpose of checking the door lock is to ensure that the door is locked during the process.

- 1. Check that the door lock and catch on the door are attached firmly.
- 2. Check the connections on the sensors and locking motor and make sure there is no damage.

Regularly checking the door lock prevents the machine from accidentally stopping. The control system is programmed to detect faults in the sensors or motors. The machine will issue an alarm in the event of an error. See the list of fault codes.

#### **2 Ventilator**

The following inspection points must be performed in order to ensure the process. Deviating from this puts not only the drying process at risk, but the cleanliness of the items can also be affected and electronic components can be damaged as a result of leaking steam (due to high temperature and humidity). Leaking steam can also lengthen the process time.

#### 2.1 Replacing a HEPA filter

Not changing the filter poses the risk of the filter becoming clogged with impaired ventilation capacity as a result.

#### 2.2 Check fans in terms of their function/connection.

If the fan doesn't work, the ventilation process will malfunction and leakage can cause problems in terms of the drying process losing capacity or even breaking down due to counter pressure in the drainage line.

The fans should be checked and cleaned as needed. The fan should be replaced as needed, e.g. after it breaks down or when a drop in performance is detected, seal/tighten leaking connections.

### 2.3 Check the function of the check valves and clean as necessary.

The check valves are important not just for the ventilation process. In addition to reduced ventilation, leakage can also occur. Clean the contact surfaces and replace broken parts as needed.

#### 2.4 Check hoses to ventilator for leakage/loose connections.

Cracked or leaking hoses and connections can result in impaired ventilation capacity or leakage.

Replace damaged hoses or tighten connections as needed.

## 3 The chamber

#### 3.1 Checking rotating nozzles

This inspection is done to prevent a slower rotation speed on the nozzle or the nozzle becoming clogged with dirt, deposits and to ensure that the area between the nozzle and the chamber is tight.

Failure to check the nozzles can result in impaired cleaning. Install the blue nozzle head and clean it on the inside and outside. Check that the nozzle rotates freely without any friction. Mount the nozzle head back again.

Check that the nut that attaches the nozzle to the chamber wall is tight.

The nozzle must be removed for cleaning. This can be done in either of the following ways.

### 3.1.1. Unscrewing with fixed wrench

Use a fixed wrench (size 10 mm) to lock the nut between the nozzle and the rotating nozzle. Then unscrew the nozzle by hand. Clean the nozzle components mechanically and refit the nozzle.

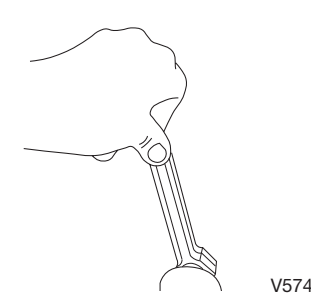

## 3.1.2 Unscrewing with a screwdriver

Hold the nozzle and unscrew the nozzle head. Then insert a screwdriver into the nozzle and position the blade in the slot. Holding the screwdriver firmly, unscrew the nozzle. Clean the nozzle components mechanically and refit the nozzle.

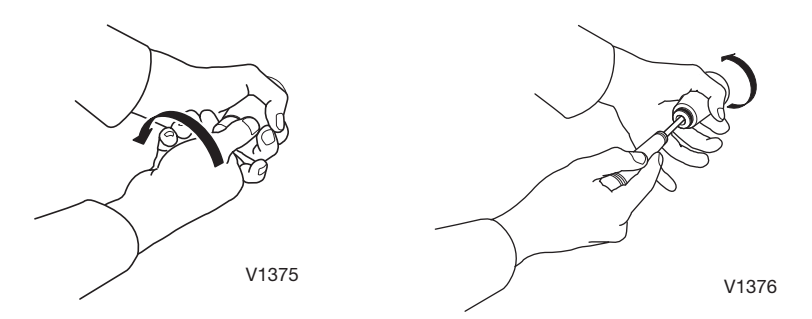

### 3.1.3. Replacing a jet nozzle

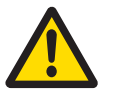

This must only be done by authorized personnel.

Flushing chamber

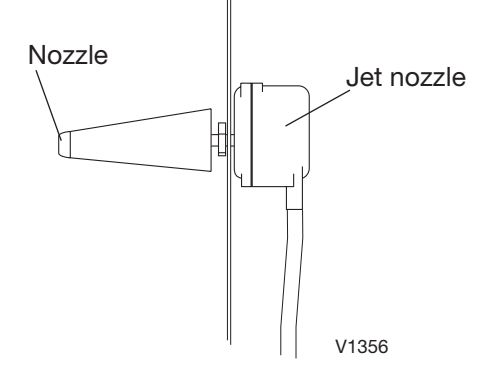

• Alternative 1. Use a fixed wrench (size 10 mm) to lock the nut between the nozzle and the rotating nozzle. Then unscrew the nozzle by hand.

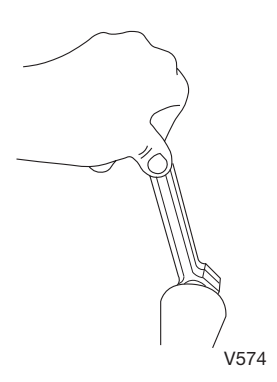

• Alternative 2. Hold the nozzle and unscrew the nozzle head. Then insert a screwdriver into the nozzle and position the blade in the slot. Holding the screwdriver firmly, unscrew the nozzle.

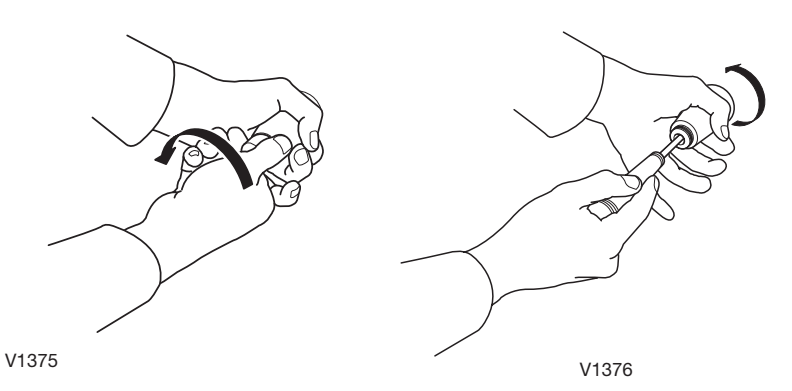

- Take out the nozzle at the back of the chamber and disconnect the nozzle from the hose. The pump head can be removed to make this operation easier. Disconnect the hoses and the two fixing screws under the pump shelf. Move the pump forward and lift it out.
- After replacement/repair, refit in the reverse order.

#### 3.2 Checking fixed nozzles

This is inspected to prevent the nozzle from becoming clogged with dirt and deposits, etc. Failure to perform the inspection can result in poor cleaning results. Unscrew the nozzle from the chamber and clean it inside and out. Mount the nozzle back again.

#### 3.3 Checking nozzle attachments and hose connections for the nozzles

This is done to minimize the risk of leakage from the chamber and from the hose system's connections to the nozzles at the back and on the side of the chamber. Failure to perform inspections can result in leakage.

Check that the nozzles are properly attached to the inside chamber wall. Tighten them if loose. Check that the hose connection at the back of the nozzle is sealed tight.

#### 3.4 Checking temperature sensors

This inspection is performed to check that the temperature sensor is working (provides the correct temperature) and that the lead-in on the top of the chamber is tight. Failure to perform an inspection can result in poor cleaning results as well as leaking. To check for leaking, first run a process. Then remove the front and top of the machine. Pull off the front and lift off the top. Loosen the screw on the front edge of the unit and lift up the unit. Check that the surface around the lead-in for the temperature sensor is dry. Replace the lead-in if necessary. In order to check whether the temperature sensor needs to be calibrated, compare the temperature in an oil bath. The proper control temperature is 80-90 °C. If the temperature in the machine is incorrect, the temperature sensor must be recalibrated.

#### 3.4.1 Replacing a temperature sensor

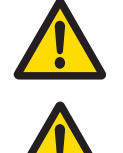

This must only be done by authorized personnel.

The machine is connected to the electricity supply and some components are live.

- Remove the old temperature sensor by pulling it out of the seal.
- Push the new sensor in through the seal.

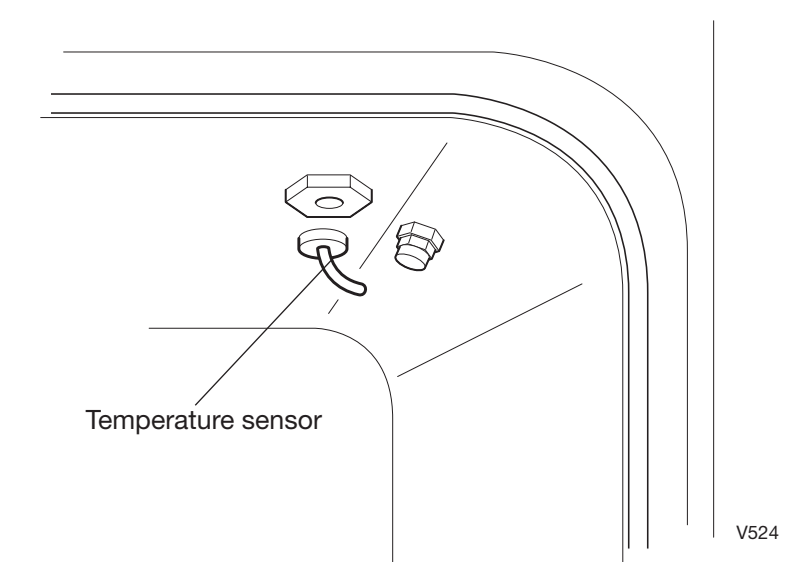

#### 3.5 Checking the door seal and chamber seal

The inspection is done to check the seal on the door (the seal at the bottom edge of the door) and the chamber seal (the seal that runs along the front edge of the chamber). Failure to perform this inspection can result in unwanted leakage of water and steam.

Start by checking to make sure both seals are intact and have not become loose from their tracks.

To check for water leakage, open the doors to the machine's detergent cabinet and then start a process. Check that there are no water drops leaking from the chamber during the process. In order to check for leaking steam, wait until the rinse cycle is over and the steam generator starts to work. Check that no steam pushes out through the seam between chamber and the door. Replace the seal(s) if needed.

#### 3.6 Checking fastening points for item holder

This inspection is done to ensure that the 3 fastening points for the item holders on the inner door are tight. Failure to perform this inspection may result in the item holder moving around when the door is closed, resulting in the item not being cleaned as intended.

Check that all item holders that are used are properly attached at the fastening points. If the fastening points cannot be adjusted, the item holder can be adjusted by lightly twisting it. The item holder may become deformed if not handled carefully.

#### 3.7 Checking the overflow connection

This inspection is done to ensure that no water is leaking out from the overflow connection. Since the overflow drain has a built-in function that warns if the chamber overflows, failure to perform the inspection can result in leakage during regular functioning and major leakage if the regular drain becomes clogged.

You must run a process in order to check the seal on the overflow drain. Use a flashlight to check the connection for leaking water.

If there is a leak, tighten the hose clamp or the clamp that holds the overflow drain line to the chamber and recheck for leakage during the process.

#### 3.8 Internal cleaning of the chamber

This removes the coating that has formed in the chamber. If it is not removed, additional dirt and debris can quickly build up in the chamber. Use a descaler designed for washing machines to remove it. WARNING! Strong, concentrated descaling agents in the steam generator or steam boiler can be damaging for the machine.

#### 3.9 Adjusting door and door springs

Check that the spring brakes the door so that is closes gently. Make sure that the door also closes properly. Check that the door does not fit too close to the sealing for the chamber at the upper edge when closing the door. This can result in unnecessary wear and tear on the chamber seal.

## 4 Process tank

#### 4.1 Process tank

In order to maintain good hygiene and proper functioning, the process tank should be cleaned regularly.

If this is not done, there is an increased risk of bacterial growth in the tank, which can cause hygiene problems.

Clean the tank with a descaling agent designed for washing machines.

#### 4.2 Checking level sensors

In order to maintain good hygiene and proper functioning, the level sensor should be checked and cleaned every other year.

If this is not done, there is an increased risk of a breakdown or false alarm.

Checking the function of the level sensor in the process tank

Check the level sensor by ensuring that the floats are not stuck but pass freely on the level sensor.

#### 4.3 Checking intake valves

In order to ensure a proper supply of water, the valves at the water connection points should be inspected every other year.

If this is not done, the risk of leakage or the tank filling slowly increases, which can cause operational disturbances.

Check the valves on the water connector by removing and cleaning the flow limiter and filter. The outflow of the valve should be cleaned in order to prevent the shaft from breaking and causing water leakage.

### 4.4 Inspecting hoses

In order to maintain proper drying results and avoiding hot air from entering the machine, the hoses for the drying system should be inspected every other year. If this is not done, there is an increased risk that the drying results may not be sufficient. Inspect the hoses visually for cracks or leakage at the connection points.

### 4.5 Cleaning the filter in the supply line

The filters and flow limiters in the supply lines (hot water and cold water) should be checked regularly and cleaned if necessary.

## 5 Steam generator

### 5.1 Checking the steam generator

Check the connections for the steam generator for leakage and that the insulation is intact so that no hot surfaces are exposed.

### 5.2 Checking the function of the steam generator

#### 5.3 Cleaning the steam generator

Cleaning the steam generator as needed

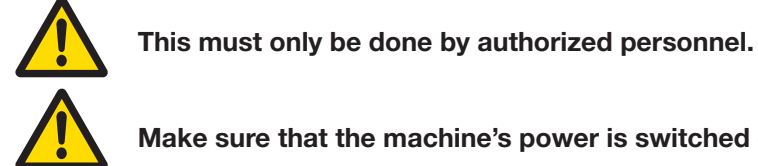

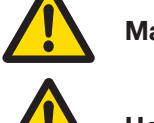

Make sure that the machine's power is switched off before starting work.

Hot water

If the water is hard (above about 6 dH) there is a risk of limescale deposits forming on the elements of the steam generator. The elements should be checked and cleaned once or twice a year. The overheat cutout is in the steam generator elements.

- Remove the cover below the ball valve. Empty the steam generator by opening the ball valve.
- Remove the hose and the check valve.
- Remove the entire steam generator from the pipe system of the machine. Before the steam generator can be opened, the insulation must be removed and then the clamping ring.
- Remove any limescale deposits on the elements with limescale remover or mechanically (take care, since the elements are welded to the end panel).
- Before re-assembling the steam generator, replace the O-ring between the halves of the tank. Then fit the clamping ring. Tighten carefully to avoid damaging the O-ring.
- Re-fit the insulation and secure it with adhesive tape.
- Fit the cover to the ball valve, making sure that the ball valve is closed.
- Install the steam generator on the pipe system. The gasket between the steam generator and the pipe system of the machine must be replaced.
- Refit the hose and non-return valve.
- If there is leakage from the check valve, dismantle the check valve and clean the sealing surfaces in the valve body and on the O-ring. On re-assembly, the locking screw must be screwed in until it bottoms in the valve body.

If the problems are severe, we recommend increasing the dosing amount (see under item "7.2 Checking the dosage amount" on page 57).

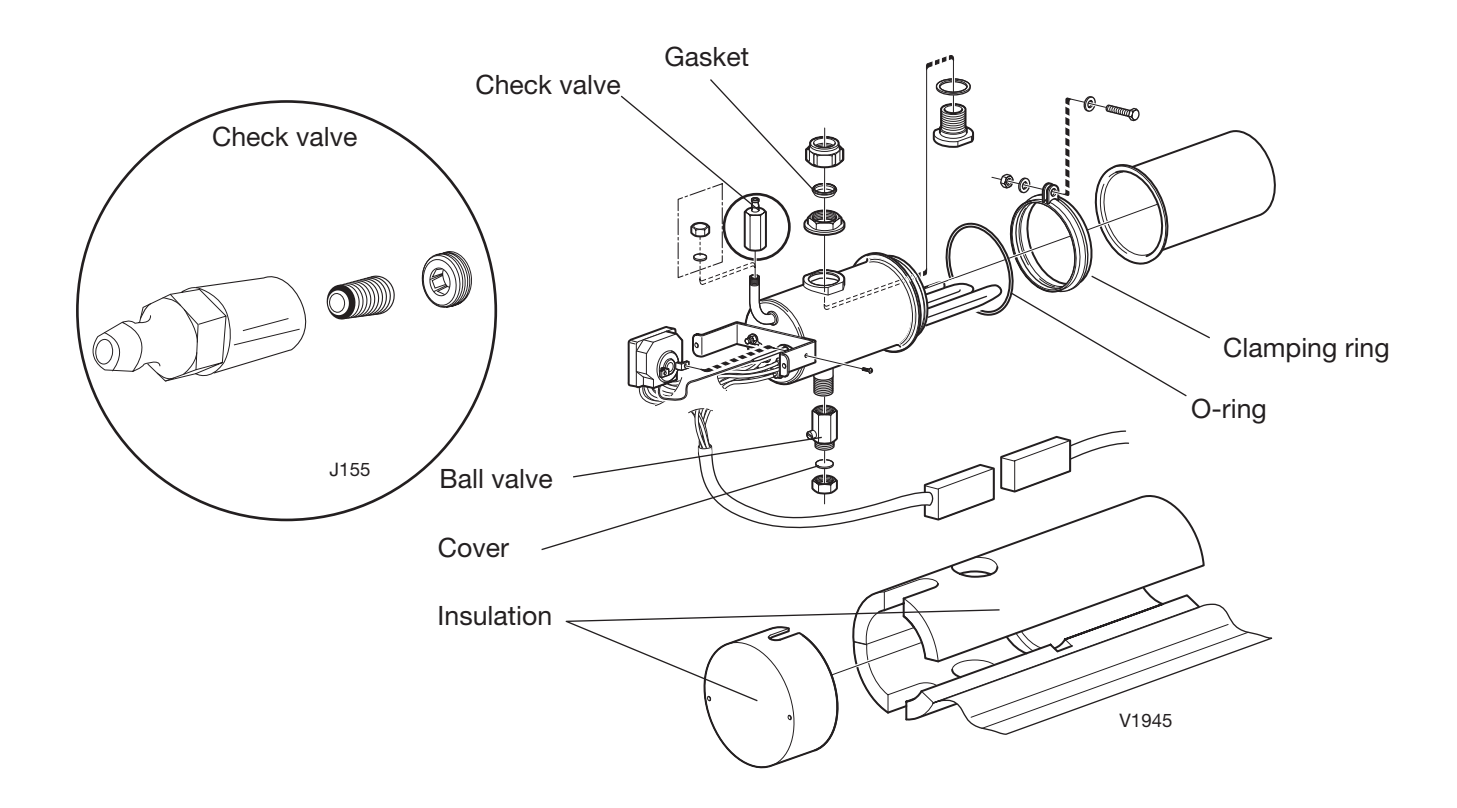

### 5.3.1 Overheat protection

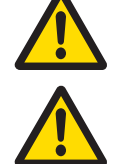

This must only be done by authorized personnel.

## The machine is connected to the electricity supply and some components are live.

The steam generator has an overheat cutout which trips if the temperature in the steam generator becomes too high. The overheat cutout is fit in the elements of the steam generator. If the element overheats, the power is cut to the element and fault code F7 appears because the disinfection temperature has not been achieved. When the fault code has been reset, the machine can be restarted. The steam generator is reset automatically. To make sure that the overheat cutout does not trip immediately, the steam generator should be allowed to cool down before a new process is started.

#### NOTE:

Before restarting the machine, always find out why the overheat cutout tripped.

The fuse may have tripped because the temperature sensor is faulty, because of incorrect operation, because of foaming additive or because the water supply is shut off or blocked.

## 6 Circulation pump

The main pump is a very important component for the machine to function. It has a direct impact on cleaning. If you suspect a problem or a reduction in function for this component, replace it immediately.

### 6.1 Checking the circulation pump

Check the mounting for the pump so that it is secure and not making any noises during operation. Check that the connections are tight and no water is leaking from the pump house. Dosing with strong chemicals can damage the O-rings in the pump, causing leakage. Careless handling of the pump during repairs can damage the ceramic shaft seal, resulting in leakage.

## 7 Dosing system

The dosing system is a very important part of the process and the following inspection points help ensure proper functioning. Defects can result in impaired cleaning or failure to clean and/or calcium deposits developing.

### 7.1 Checking the hoses between pumps and containers

Hoses can harden and become brittle depending on which chemicals are used. Replace the hoses regularly to avoid leaks.

## 7.2 Checking the dosage amount

Check the dosage amount to ensure that the correct amount is used according to the manufacturer's specifications. Adjust as necessary according to the instructions.

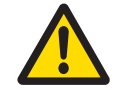

The detergent/descaler in the containers may be corrosive. Wear safety glasses and protective gloves.

- Pour 100 ml of detergent/descaler into a measuring glass and push the suction hose down into it. Check that the suction hose and pump are full of detergent/ descaler. Run a program with dosing. Lift up the suction hose and check that the correct amount has been used and that detergent/descaler is not forced back when the pump stops. The amount used must conform to the manufacturer's recommendations.
- If dosing is incorrect on a machine with dosing via the steam generator, the back valve of the steam generator must be inspected.
- Regarding the dosing amounts, see the container for the respective agent.
- The hose between the pump and the detergent container must be check yearly and replaced every other year.

### 7.2.1 Setting dosages

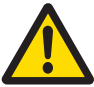

#### This must only be done by authorized personnel.

The pumps in the various systems cannot be adjusted. All adjustments are done by varying the running time of the pump during the cleaning program. Adjustment is done in the service program.

The machine may be fitted with the following dosing systems:

| Dosing system   | Default | Setting range | Line |
|-----------------|---------|---------------|------|
| Descaling agent | 6       | 0-99 seconds  | 8    |
| Rinse-aid       | 0       | 0-99 seconds  | 9    |
| Process agent   | 23      | 0-99 seconds  | 10   |

#### 7.3 Replacing a hose in the dosing pump

Wear and tear in combination with chemicals can accelerate deterioration of the hose. All changes to the hose's condition can alter the amount of detergent/descaler added and thereby have a negative impact on the process. Replace the hose(s) regularly.

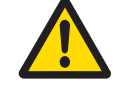

This must only be done by authorized personnel.

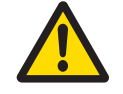

#### Make sure that the machine's power is switched off before starting work.

- Remove the cover of the pump.
- Release one of the hose fixings and pull the hose upwards while spinning the impeller by hand at the same time.
- When the hose is free from the impeller: install the new hose.
- Secure one of the hose fixings and press down the hose while spinning the impeller by hand at the same time.
- When the hose is down in the pump housing, put back the other hose fixing as well and refit the cover.

#### NOTE: Do not take out the impeller!

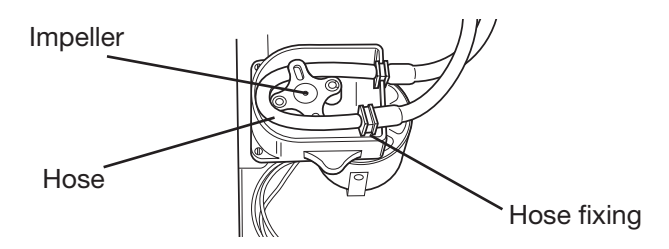

### 7.4 Check the empty container alarm regarding function/sealing.

In the worst case, a missed alarm signal for an empty container can result in the process running without the cleaning and/or descaling agent being added, with dirty items as a result.

Clean the empty container alarm and replace it regularly.

## **7.5** Checking that the door to the dishwasher closes properly (option) Check the door spring, so that it closes properly.

## 8 Drainage connection

The drain removes contaminated water and any potential leakage will end up in the machine and out on the floor by the machine.

### 8.1 Check the drain connections for leakage

Seal/tighten the connections as needed. Replace any cracked or defective parts.

## 9 Automatic door (option)

#### 9.1 Checking the automatic door

- Make sure that the door stops when it closes if the door is held.
- Check that the door stops when the door opens if it is held.

## 10 Test run (at each service date)

#### **10.1 Temperature check**

- Check the temperature during the disinfection phase and the length of the phase when the disinfection temperature has been reached, against the temperature curve supplied.
- The measuring equipment must be capable of registering temperature and time continuously.
- High-performance equipment is essential for reliable measuring results, because of the relatively rapid temperature changes.
- The recommended measurement point when checking the temperature is on the internal surface of the goods (e.g. at the bottom of the pan).

### 10.2 Temperature logging and control during processing

• Log the temperature during a process by using an external temperature logger. Compare the actual temperature to the temperature setting.

#### **10.3 Performing cleaning tests**

• Perform tests with holders and items when a dissatisfactory cleaning result is suspected. Use a suitable cleaning test for the purpose.

## **Draining the machine**

If the machine will not be used for more than 72 hours, Getinge Disinfection recommends draining the steam generator and circulation pump.

#### Draining the steam generator

Unscrew the cover from the underside of the ball valve on the steam generator. Open the ball valve and drain the steam generator. When it is empty, close the ball valve and put it back and close the cover.

#### Draining the circulation pump

Unscrew the plug on the lower front edge of the pump and drain all the water from the pump. Replace the plug and make sure it isn't leaking.

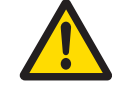

Warm water can be found inside the steam generator and the pump

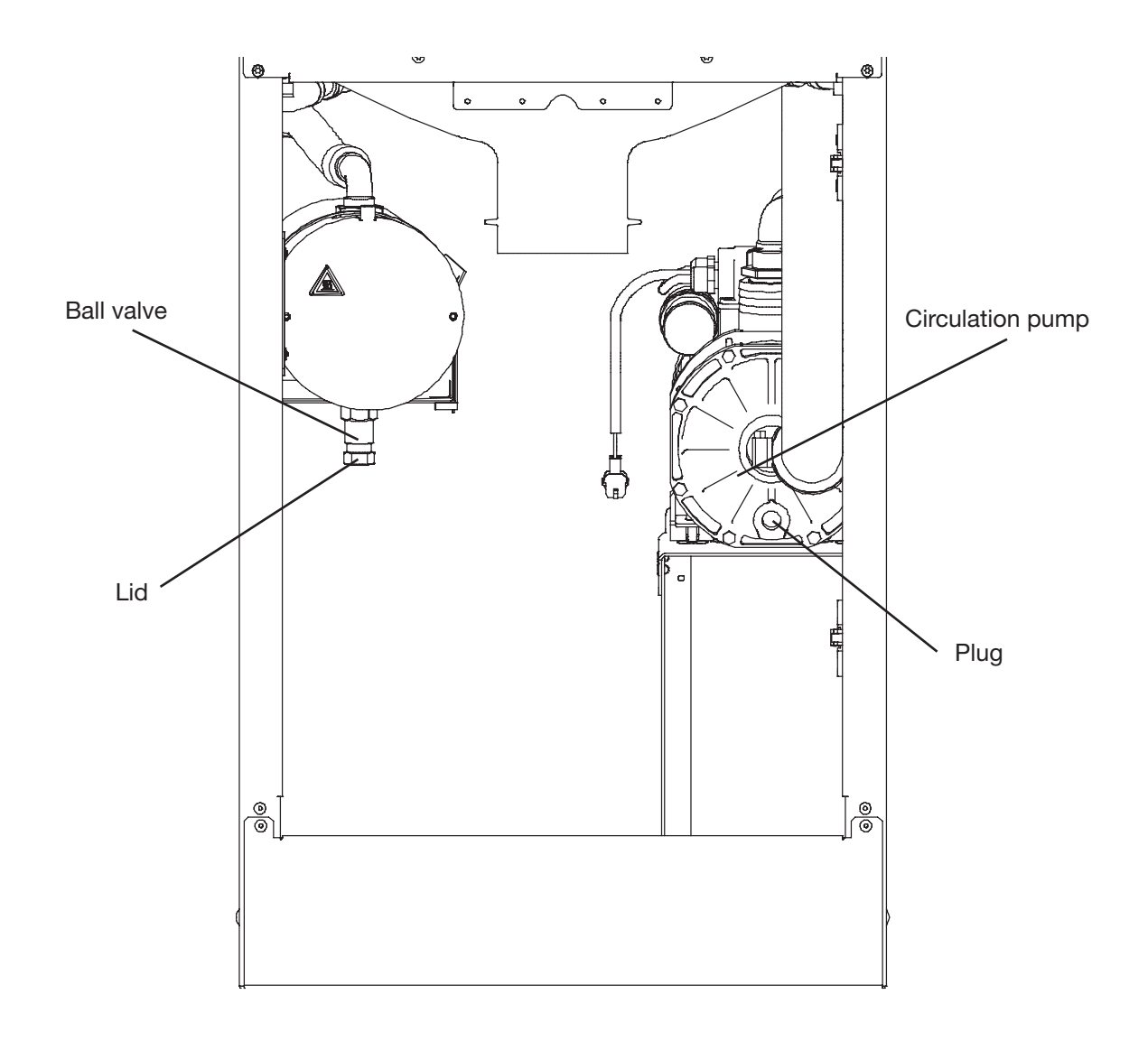

## Opening the door in the event of a power failure

Remove the cover from the machine to access the locking mechanism. Push the locking mechanism to the side. Then open the door.

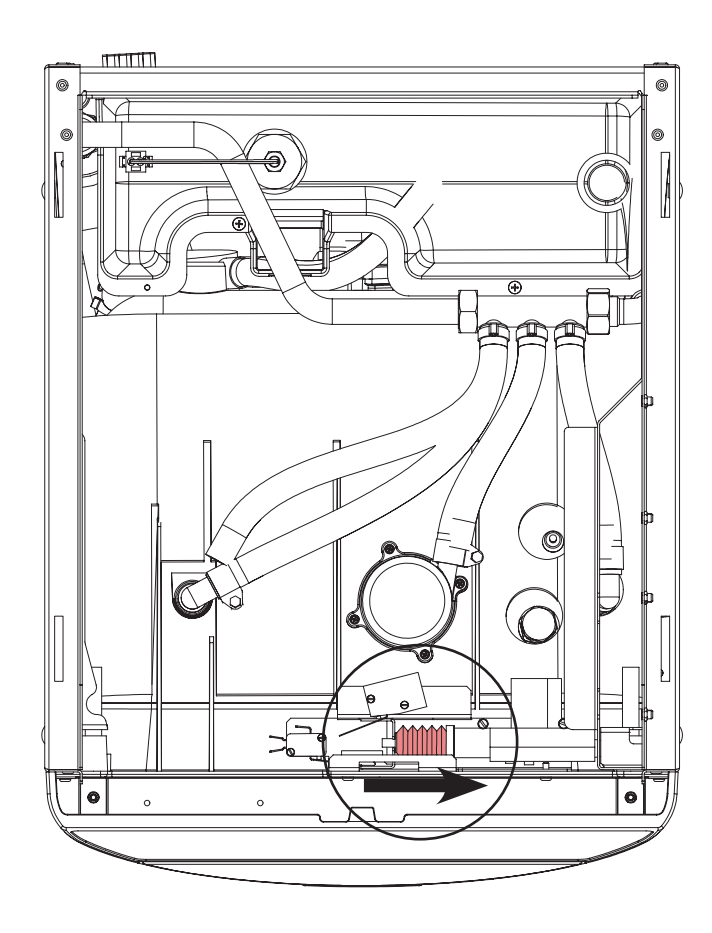

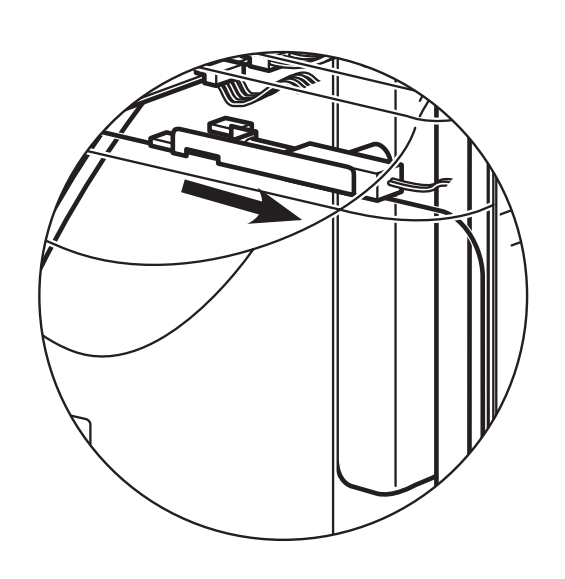

# ARJOHUNTLEIGH

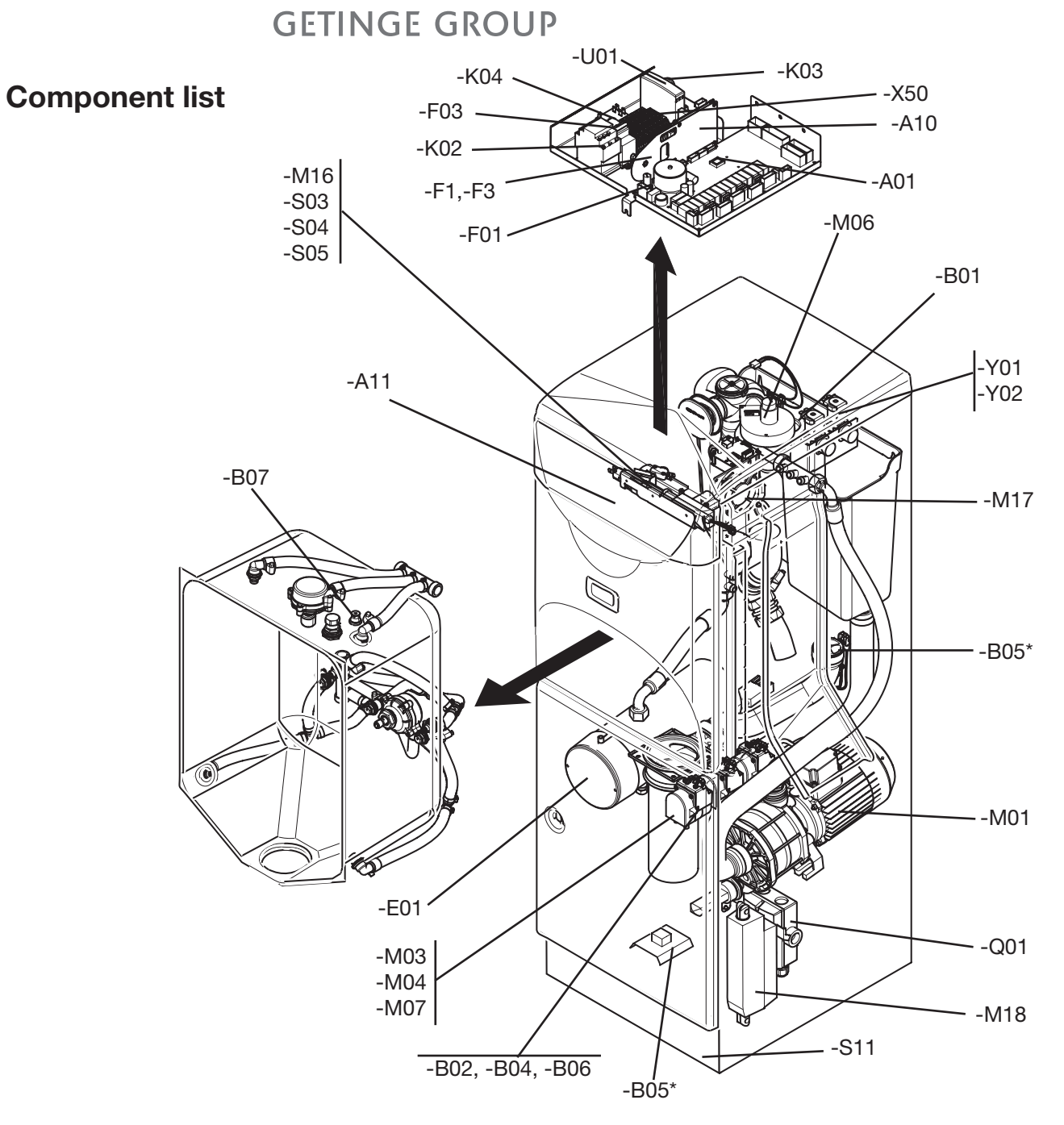

| -A01 | Control system, processor board            | -F3  | Fuse door lock board 200mAT                    | -S03 | Limit switch, door closed  |
|------|--------------------------------------------|------|------------------------------------------------|------|----------------------------|
| -A10 | Control card lock motor                    | -F03 | Fuse 2-poled C13                               | -S04 | Switch door closed (fan)   |
| -A11 | Display keypad                             | -K02 | Contactor, electric element in steam generator | -S05 | Limit switch, door locked  |
| -B01 | Level sensor, tank                         | -K03 | Relay ventilator fan                           | -S11 | Pedal                      |
| -B02 | Level sensor, descaling                    | -K04 | Automatic door:                                | -T02 | Transformer 1-phase        |
| -B04 | Level sensor, process                      | -M01 | Motor, main pump                               | -T03 | Transformer 3-phase        |
| -B05 | Leakage sensor *(2 possible positions)     | -M03 | Motor, process pump                            | -T04 | Transformer 3-phase 415VAC |
| -B06 | Level sensor, rinse-aid                    | -M04 | Motor, descaler pump                           | -U01 | Power supply 24VDC         |
| -B07 | -B07 Temperature sensor Pt-1000            |      | Ventilator fan                                 | -Y01 | Solenoid valve, cold water |
|      | (two sensors in one sensor body)           |      | Motor, rinse-aid pump                          | -Y02 | Solenoid valve, hot water  |
| -E01 | Electric element in steam generator        | -M16 | Locking motor                                  | -X50 | Terminal strip             |
| -F01 | Fuse on PACS board 500mAT                  | -M17 | Cooling fan                                    | -Q01 | Main circuit breaker       |
| -F1  | Fuse locking door board 400mAT             | -M18 | Motor, door                                    |      |                            |
|      | Note: Some components are extra equipment. |      |                                                |      |                            |

Page 62 av 64

#### AUSTRALIA

ArjoHuntleigh Pty Ltd 78, Forsyth street O'Connor AU-6163 Western Australia Tel: +61 89337 4111 Free +1800 072 040 Fax: + 61 89337 9077

#### AUSTRIA

ArjoHuntleigh GmbH Dörrstrasse 85 AT-6020 INNSBRUCK Tel: +43(0)512 204 160 -0 Fax: +43(0)512 204 160-75

#### BELGIUM

ArjoHuntleigh NV/SA Evenbroekveld 16 B-9420 ERPE-MERE Tel: +32 (0)53 60 73 80 Fax: +32 (0)53 60 73 81 E-mail: info@ arjohuntleigh.be Website: www. arjohuntleigh.be

#### CANADA

ArjoHuntleigh Canada Inc. 1575 South Gateway Road Unit "C" MISSISSAUGA, ON, L4W 5JI Tel: +1 905 238 7880 Fax: +1 905 238 7881 E-mail: info@arjo.ca Web page: www. arjohuntleigh.com

#### CZECH REPUBLIC

ARJO Hospital Equipment s.r.o. Hlinky 118 CZ- 603 00 BRNO Tel.: +420 549 254 252 Fax: +420 541 213 550

#### DENMARK

ArjoHuntleigh A/S Vassingerödvej 52 DK-3540 LYNGE Tel: +45 49 13 84 86 Fax: +45 49 13 84 87

#### FAR EAST

ARJO Far East Limited Unit 3A, 4/F., block B Hoi Luen Industrial Centre 55 Hoi Yuen Road, Kwun Tong, Kowloon HONG KONG Tel: +2508 9553 Fax: +2508 1416

#### FINLAND

ArjoHuntleigh OY Vanha Porvoontie 229 FI-01380 VANTAA Tel: +358 9 4730 4320 Fax: +358 9 4730 4999

#### FRANCE

ArjoHuntleigh SAS 2 Avenue Alcide de Gasperi BP 133 59436 RONCQ CEDEX Tel: +33(0)3 20 28 13 13 Fax: +33(0)3 20 28 13 14 E-mail: info.france@ arjohuntleigh.com

#### GERMANY

ArjoHuntleigh GmbH Peter-Sander-Strasse 10 D-55252 MAINZ-KASTEL Tel: +49(0)6134-186-0 Fax: +49(0)6134 186 160 E-mail: info-de@ arjohuntleigh.com

#### GREECE

C. Psimitis Co Ltd Dimitriou Andr. 59 GR-16121 KAISARIANI ATTIKIS Tel: 21 0724 36 68 Fax: 21 0721 55 53

#### INTERNATIONAL

ArjoHuntleigh International Ltd. 310-312, Dallow Road Luton UK-BEDFORDSHIRE LU1 1TD Tel: +44 1582 745800 Fax: +44 1582 745866 E-mail: international@ arjohuntleigh.com

#### ITALY

ArjoHuntleigh S.p.A. Via Tor Vergata 432 00133 ROMA - ITALIA Tel: +39(0)6-87426211 Fax: +39(0)6-87426222 E-mail: Italy.promo@ arjohuntleigh.com Website: www. arjohuntleigh.it

#### THE NETHERLANDS

ArjoHuntleigh BV Biezenwei 21 4004 MB TIEL Postbus 6116 NL-4000 HC TIEL Tel: +31(0)344-64 08 00 Fax: +31(0)344-64 08 85 E-mail: info.nl@ arjohuntleigh.com

#### NORWAY

ARJO Scandinavia AB Ryenstubben 2 NO-0679 OSLO Tel: +47 22 08 00 50 Fax: +47 22 57 06 52

#### POLAND

ArjoHuntleigh Polska Sp. z o.o. ul. Ks Piotra Wawrzyniaka 2 PL 62-052 KOMORNIKI (Poznan) Tel. +48 61 662 15 50 Fax +48 61 662 15 90 Email: arjo@ arjohuntleigh.com

#### PORTUGAL

ArjoHuntleigh Iberica, SL -Sucursal Portugal Rua Poeta Bocage N° 2 - 2G 1600-233 Lisboa Tel: +351 217 163 546 Fax: +351 217 162 534 E-mail: Portugal@ arjohuntleigh.com

#### SPAIN

ArjoHuntleigh Ibérica S.L. Ctra. de Rubí, 88 1ª planta - A1 08173 Sant Cugat del Vallés ES- BARCELONA 08173 Tel: +34 93 583 11 20 Fax: +34 93 583 11 22 E-mail: info.es@ arjohuntleigh.com

#### SWEDEN

ARJO Scandinavia AB Verkstadsvägen 5 Box 61 SE-241 21 ESLÖV Tel: +46(0)413-645 00 Fax: +46(0)413-645 83 E-mail: kundservice@ arjohuntleigh.com

#### SWITZERLAND

ArjoHuntleigh AG Florenzstrasse 1d Postfach CH-BASEL4023 Tel: +41(0)61-337 97 77 Fax: +41(0)61-311 97 42

#### UNITED KINGDOM

ArjoHuntleigh International Ltd. 310-312, Dallow Road Luton UK-BEDFORDSHIRE LU1 1TD Tel: +44 1582 745700 Fax: +44 1582 459100 E-mail: sales.admin@ huntleigh-healthcare.com

#### USA

ArjoHuntleigh Inc. 2349 W Lake Street Suite 250 Addison, IL 60101 Tel: +1 630-307-2756 Free +1 800 323 1245 Fax: +1 630 307 6195 E-mail: info@arjousa. com

ARJOHUNTLEIGH GETINGE GROUP

If your country is not listed here, please contact your local distributor.